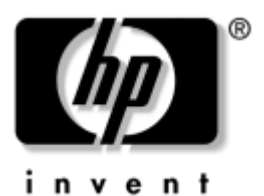

# **リファレンス ガイド** HPノートブック シリーズ

文書番号: 370697-291

#### 2004年6月

このガイドでは、ノートブック コンピュータのセットアップ、操作、お よび手入れの方法とともにトラブルシューティングについて説明しま す。また、バッテリ パック、電源オプション、および外付けデバイスや モデムやネットワークの接続方法についても記載されています。さらに 最終章では、モデム コマンド、安全および規定に関する注意など、参考 情報を提供しています。 © Copyright 2004 Hewlett-Packard Development Company, L.P.

MicrosoftおよびWindowsは、米国Microsoft Corporationの米国およびその他の国におけ る登録商標です。AdobeおよびAcrobatは、米国Adobe Systems Incorporatedの米国および その他の国における商標または登録商標です。

本書の内容は、将来予告なしに変更されることがあります。HP製品およびサービスに 対する保証は、当該製品およびサービスに付属の保証規定に明示的に記載されている ものに限られます。本書のいかなる内容も、当該保証に新たに保証を追加するもので はありません。本書の内容につきましては万全を期しておりますが、本書の技術的あ るいは校正上の誤り、省略に対しては、責任を負いかねますのでご了承ください。

本製品は、日本国内で使用するための仕様になっており、日本国外では使用できない 場合があります。

本書に記載されている製品情報は、日本国内で販売されていないものも含まれている 場合があります。

以下の記号は、本文中で安全上重要な注意事項を示します。

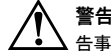

警告:その指示に従わないと、人体への傷害や生命の危険を引き起こす恐れがあるという警 告事項を表します。

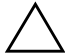

注意:その指示に従わないと、装置の損傷やデータの損失を引き起こす恐れがあると いう注意事項を表します。

リファレンス ガイド HPノートブック シリーズ 初版 2004年6月 参照番号:ze4900/nx9020/nx9030/nx9040 文書番号: 370697-291

日本ヒューレット・パッカード株式会社

# 目次

# 1 お使いになる前に

| ノートブック コンピュータの各部              |
|-------------------------------|
| 前面および右側面の各部1-2                |
| 左側面および背面の各部1                  |
| 底面の各部1-4                      |
| ステータス ランプ                     |
| ノートブック コンピュータのセットアップ 1–7      |
| ステップ1:バッテリ パックの挿入1-7          |
| ステップ2:AC電源への接続1-{             |
| ステップ3:電話回線の接続1-9              |
| ステップ4:ノートブック コンピュータの電源投入 1–1( |
| ステップ5:Windowsのセットアップ1-1       |

### 2 基本操作

| ノートブック コンピュータの操作              | 2–1  |
|-------------------------------|------|
| デフォルトの電源設定                    | 2–2  |
| ノートブック コンピュータのリセット            | 2–3  |
| ブート デバイスの変更                   | 2–3  |
| タッチパッドの使用                     | 2–4  |
| タッチパッドのタップによるクリック機能の使用        | 2–5  |
| ファンクション ホットキーの使用              | 2–6  |
| ワンタッチ ボタンの使用                  | 2–7  |
| [Windows]キーおよび[アプリケーション]キーの使用 | 2–8  |
| CDおよびDVDの使用                   | 2–9  |
| CDまたはDVDの挿入と取り出し              | 2–9  |
| DVDムービーの再生                    | 2–10 |
| DVDメディアへの書き込み(一部のモデルのみ)       | 2–11 |
| CDの作成またはコピー                   | 2–11 |

| ノートブック コンピュータのセキュリティ | 2–12 |
|----------------------|------|
| パスワードによる保護の設定        | 2–12 |
| ノートブック コンピュータのロック    | 2–13 |
| 別売のセキュリティ ケーブルの取り付け  | 2–13 |
| コンピュータ ウィルスからの保護     | 2–14 |
| ハードドライブのロック          | 2–14 |
| ノートブック コンピュータの手入れ    | 2–15 |
| ハードドライブの保護           | 2–15 |
| ノートブック コンピュータのメンテナンス | 2–16 |
| データの保護               | 2–16 |
| ディスプレイを長持ちさせる方法      | 2–17 |
| ノートブック コンピュータの掃除     | 2–17 |

### 3 バッテリ パックおよび電源の管理

| 節 | 電設定                         | -1 |
|---|-----------------------------|----|
|   | ノートブック コンピュータの自動電源管理        | -2 |
|   | タイムアウト設定値の変更および電源スキームの作成 3- | -3 |
| バ | ッテリ電源の使用3-                  | -4 |
|   | バッテリの状態の確認3-                | -4 |
|   | ロー バッテリ警告への対応3-             | -5 |
|   | バッテリ パックの再充電3-              | -5 |
|   | バッテリ パックの最大限の活用方法3-         | -6 |
| 使 | 用済みのバッテリ パックの処理3-           | -8 |

# 4 モデムおよびネットワーク接続

| モアムの使用                     | <br> | 4–I |
|----------------------------|------|-----|
| モデムの接続                     | <br> | 4–2 |
| お使いになる国によっての特別な制限事項        | <br> | 4–3 |
| モデムの設定の変更                  | <br> | 4–3 |
| LAN (ローカル エリア ネットワーク) への接続 | <br> | 4–5 |
| 無線ネットワーク接続の確立(一部のモデルのみ).   | <br> | 4–6 |
| 無線通信のオン/オフの切り替え            | <br> | 4–7 |
|                            |      |     |

### 5 追加デバイス

| 外付けデバイスの接続                  | 5–1  |
|-----------------------------|------|
| PCカードの装着と取り外し               | 5–1  |
| オーディオ機器への接続                 | 5–3  |
| ノートブック コンピュータへのテレビの接続       |      |
| (一部のモデルのみ)                  | 5–4  |
| 外部モニタへの画面の切り替え(一部のモデルのみ)    | 5–4  |
| IEEE 1394デバイスへの接続(一部のモデルのみ) | 5–6  |
| 赤外線デバイスへの接続(一部のモデルのみ)       | 5–7  |
| 追加RAM (メモリ)の取り付け            | 5–8  |
| RAM拡張モジュールの取り付け             | 5–9  |
| RAM拡張モジュールの取り外し             | 5–10 |
| ハードドライブの交換                  | 5–11 |
| ハードドライブの交換                  | 5–11 |
| ハードドライブ ホルダの交換              | 5–12 |
| 新しいハードドライブの準備               | 5–12 |
|                             |      |

# 6 トラブルシューティング

| ノートブックコンピュータのトラブルシューティング6-1   |
|-------------------------------|
| オーディオに関する問題6-2                |
| CDまたはDVDに関する問題6-3             |
| 画面表示に関する問題6-5                 |
| ハードドライブに関する問題6-6              |
| 熱に関する問題6-6                    |
| 赤外線に関する問題6-7                  |
| キーボードおよびポインティング デバイスに関する問題6-8 |
| LANに関する問題 6-9                 |
| メモリに関する問題6-10                 |
| モデムに関する問題6-11                 |
| PCカード(PCMCIA)に関する問題6-15       |
| パフォーマンスに関する問題6-16             |
| 電源およびバッテリ パックに関する問題6-18       |
| 印刷に関する問題6-20                  |
| シリアル、パラレル、およびUSBに関する問題6-21    |
| 起動に関する問題6-23                  |
| 無線に関する問題6-25                  |
| ノートブック コンピュータの設定6-27          |
| セットアップ ユーティリティの実行             |

| Web経由でのソフトウェアおよびドライバのアップデート6-3 |
|--------------------------------|
| システム復旧機能                       |
| データの保護6-32                     |
| オペレーティング システム(OS)CDでの修復6-33    |
| OS CDの再インストール6-34              |
| ドライバの再インストール6-3:               |
| ソフトウェア アプリケーションの復元6-3:         |

### 索引

1

# お使いになる前に

# ノートブック コンピュータの各部

ノートブック コンピュータのコンポーネントは、お買い上げいただいた 国や地域およびお選びになった機能により異なります。ここでは、一般 的なモデルのノートブック コンピュータの標準的な外観について説明 します。

お買い上げになられたコンピュータに似ている図についての説明を参照 してください。

# 前面および右側面の各部

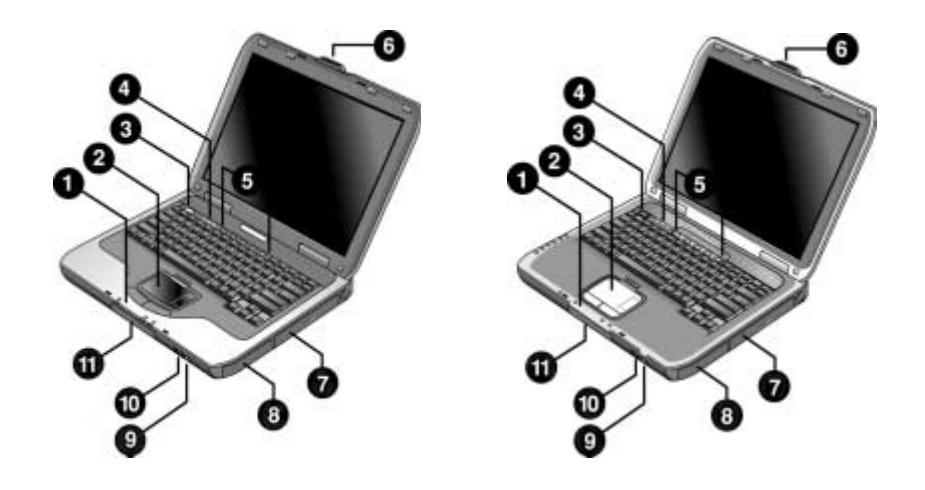

| 0 | メイン ステータス ランプ(左から右<br>ヘ): 電源モード、ハードドライブ アク<br>ティビティ、およびバッテリ | 0 | CD、DVD、またはその他のドライブ                    |
|---|-------------------------------------------------------------|---|---------------------------------------|
| 0 | タッチパッド、スクロール パッド、ク<br>リック ボタン、およびオンオフ ボタン                   | 8 | バッテリ パック                              |
| 6 | 電源ボタン:ノートブック コンピュー<br>タのオン/オフを切り替えます                        | 0 | 無線オンオフ ボタンおよびインジケー<br>タ ランプ(一部のモデルのみ) |
| 4 | キーボード ステータス ランプ                                             | 0 | 赤外線ポート(一部のモデルのみ)                      |
| 6 | ワンタッチ ボタン                                                   | 0 | ハードドライブ                               |
| 6 | ノートブック コンピュータ開閉ラッチ                                          |   |                                       |

| 左側面および背面の各部 |
|-------------|
|             |
|             |

| 0 | ACアダプタ ジャック                                                     | 0  | RJ-11 ジャック : モデム ケーブルを接<br>続                                                |
|---|-----------------------------------------------------------------|----|-----------------------------------------------------------------------------|
| 0 | USBポート                                                          | 0  | PC カードおよびCardBus スロットな<br>らびにボタン(一部のモデルのみ):<br>スロットとボタンの場所はモデルに<br>よって異なります |
| 0 | RJ-45ジャック:ネットワーク ケーブルを<br>接続                                    | 0  | IEEE 1394ポート(一部のモデルのみ)                                                      |
| 4 | Sビデオ出力ジャック<br>(一部のモデルのみ)                                        | ®  | オーディオ ジャック (左から右へ) :<br>外付けマイク、オーディオ出力 (ヘッ<br>ドフォン)                         |
| 6 | パラレル ポート (LPT1) : パラレル プリン<br>タなどのパラレル機器を接続<br>(一部のモデルのみ)       | ß  | 音量調節                                                                        |
| 0 | シリアル ポート(COM1): シリアル マ<br>ウス、モデム、プリンタなどのシリアル機<br>器を接続(一部のモデルのみ) | 14 | オーディオ ミュート(消音)ボタン、<br>オーディオ ミュート ランプ                                        |
| Ø | 外付けモニタ ポート                                                      | 6  | フロッピーディスク ドライブ<br>(一部のモデルのみ)                                                |
| 8 | ケーブル ロック スロット<br>(セキュリティ コネクタ)                                  |    |                                                                             |

# 底面の各部

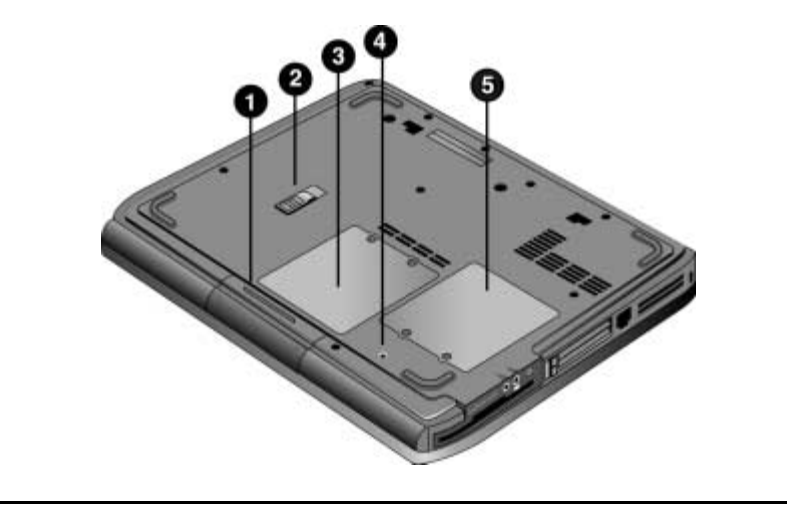

| 0 | ハードドライブ  | 4 | リセット ボタン                                 |
|---|----------|---|------------------------------------------|
| 0 | バッテリ ラッチ | 6 | ミニPCIカバー(内部にはユーザが操作<br>できるコンポーネントはありません) |
| - |          |   |                                          |

8 RAM (メモリ) カバー

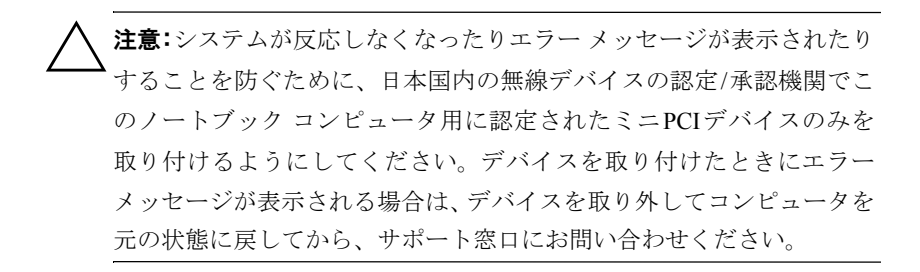

### ステータス ランプ

ノートブック コンピュータには、電源やバッテリの状態、ドライブ アク ティビティ、およびCaps LockやNum Lockなどキーボードの機能を表す さまざまなランプがあります。

コンピュータの前面にあるメインステータス ランプの位置とその意味 は次のとおりです。

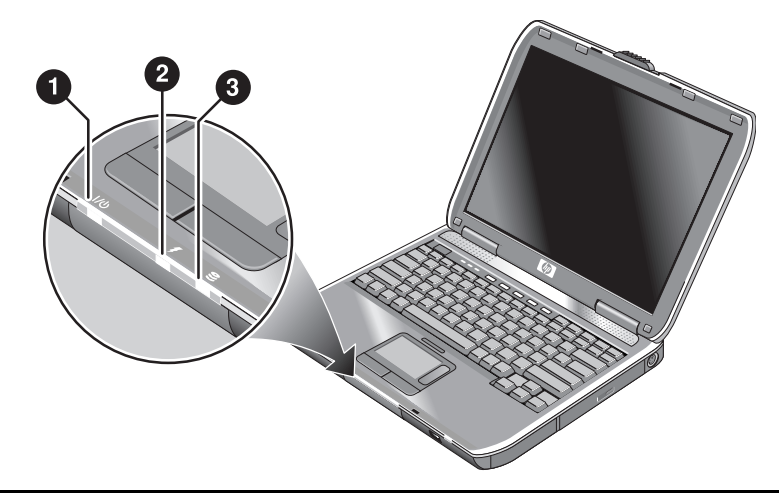

- 電源モード
  - オン:コンピュータの電源が入っています(ディスプレイのみオフの場合もあります)
  - 点滅:コンピュータはスタンバイ状態です
  - オフ:コンピュータの電源が切れているかハイバネーション状態です
- ハードドライブ アクティビティ
   オン:コンピュータがハードドライブにアクセスしています
- I バッテリステータス
  - 緑色:ACアダプタが接続されていて、バッテリ パックはフル充電されています
  - オレンジ色: ACアダプタが接続されていて、バッテリ パックが充電中です
  - 点滅: ACアダプタが接続されていて、バッテリ パックがないかバッテリ パッ クに障害があります
  - オフ:ACアダプタが接続されていません

キーボードの上部にあるキーボード ステータス ランプは、キーボードの ロック状態を表します。

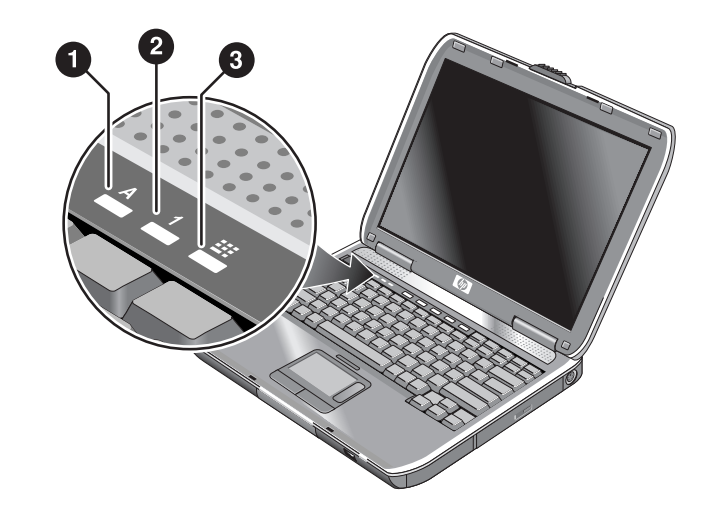

- Caps Lockオン: Caps Lockされています(アルファベットの大文字を入力するモードです)
- Num Lock オン: Num Lock されています(内蔵テンキーパッドを使用するには、 Keypad Lockもオンにする必要があります)
- Keypad Lockオン:内蔵テンキーパッドが使用できる状態です([Fn]+[F8])。内蔵 テンキーパッドからの数字入力を行うには、Num Lockもオンにする必要がありま す。Keypad LockがオンでNum Lockがオフの場合は、外付けテンキーパッドに表示 されているようなカーソル移動機能がオンになります

# ノートブック コンピュータのセットアップ

警告:人体への傷害を防ぐため、『快適に使用していただくために』を お読みください。このガイドでは、正しい作業環境の整え方や、操作す る人の姿勢および健康や作業習慣について説明し、電気および機械に関 する重要な情報を記載しています。このガイドは、弊社のWebサイト http://www.hp.com/ergoから入手でき、お使いのノートブック コン ピュータのハードドライブ上または付属のDocumentation CD (ドキュメ ンテーションCD) にも収録されています。

ご購入後初めてノートブック コンピュータをセットアップするには、 ACアダプタを接続してバッテリ パックを充電し、コンピュータの電源 を入れてMicrosoft<sup>®</sup> Windows<sup>®</sup>のセットアップ プログラムを実行します。

## ステップ1: バッテリ パックの挿入

警告:バッテリ パックを改造したり穴を開けたりしないでください。破裂したり爆発したりして有害な化学物質を放出する恐れがありますので、バッテリ パックを火の中に投じないでください。バッテリ パックを廃棄する場合は、お住まいの地域の地方自治体の規則または条例に従って、公共の収集システム等を利用して正しく処分してください。

バッテリ パックは次の手順で取り付けます。

- 1. コンピュータを裏返しにします。
- バッテリパックのコネクタ側をバッテリコンパートメントに向けて 挿入し、カチッと音がするまでしっかりとスライドさせて装着しま す。

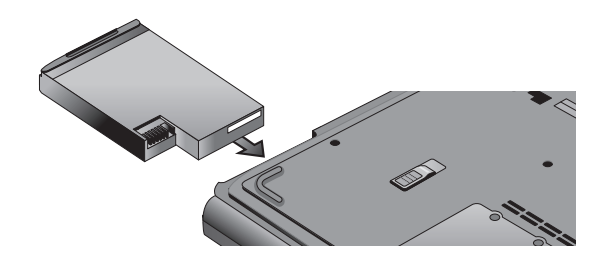

### ステップ2:AC電源への接続

- 注意:お買い上げいただいたノートブック コンピュータに付属のACア ダプタ(またはこのコンピュータの電源要件を満たすその他の承認され たアダプタ)を使用してください。誤ったACアダプタを使用すると、コ ンピュータやアダプタを損傷したりデータが失われたりすることがあ り、保証が無効となる場合もあります。
  - 1. ACアダプタをコンピュータに挿し込みます。
  - 2. ACアダプタに電源コードを接続します。
  - 電源コードをコンセントに挿し込みます。コンピュータのバッテリ パックの充電が始まります。

電源コードを抜くときは、まずコンセントから抜いてからAC
 アダプタから抜いてください。

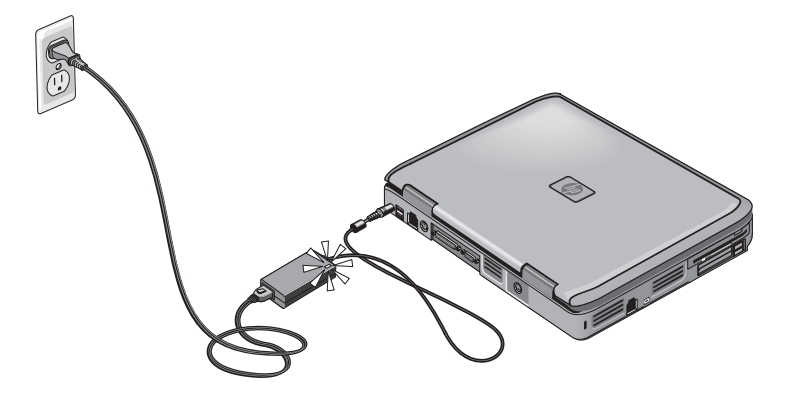

バッテリ パックを充電している間に、次の「ステップ3:電話回線の接続」に進みます。

# ステップ3:電話回線の接続

- 1. 電話回線が、アナログ回線であることを確認します(PBXなどのデ ジタル回線は使用しないでください)。
- 2. 電話コード(RJ-11)を電話の差込口に接続します。
- 3. 電話コードのもう一方の端を、コンピュータのRJ-11モデム ジャッ クに挿し込みます。

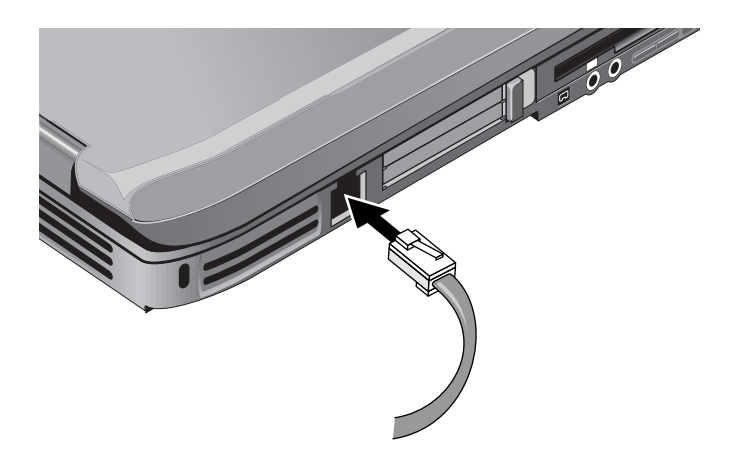

モデムの使用方法について詳しくは、「モデムの使用」を参照してください。

# ステップ4:ノートブック コンピュータの電源投入

キーボードの左上部にある電源ボタンを押します。コンピュータの電源 が入り、Windowsが自動的に起動します。

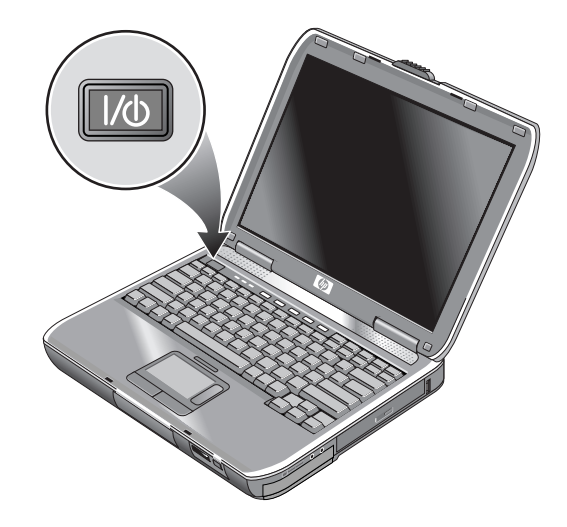

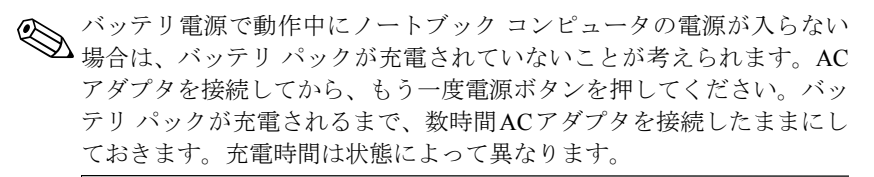

警告:お使いのノートブック コンピュータは、パフォーマンスを最大 限発揮した状態で、要件の多いアプリケーションを動作させることがで きるように設計されています。多量の電力を消費するため、通常、長時 間使用するとコンピュータ内の温度が上昇します。ユーザが健康を損 なったり火傷したりする恐れがありますので、通気孔をふさいだり、長 時間ひざの上でノートブック コンピュータを使用したりしないでくだ さい。お使いのノートブック コンピュータは、International Standard for Safety of Information Technology Equipment (IEC 60950) で定められた、 ユーザが触れる表面の温度に関する規格に準拠しています。

# ステップ5:Windowsのセットアップ

お買い上げいただいたノートブック コンピュータのハードドライブに は、Microsoft Windows オペレーティング システムがあらかじめインス トールされています。購入後初めてコンピュータの電源を入れたときに Windowsのセットアップ プログラムが自動的に起動され、設定をカスタ マイズできます。

- 画面に表示されるセットアッププログラムの指示に従って操作します。プロダクトIDを入力するように表示された場合は、コンピュータの裏面のプロダクトIDを入力します。
- モデムの使用国または地域の設定を確認します。
   Windows XPをお使いの場合: [スタート]→[コントロールパネル]→
   [プリンタおよびその他のハードウェア]→[電話とモデムのオプション]の順に選択して、適切な設定を指定してください。
   Windows 2000をお使いの場合: [スタート]→[設定]→[コントロールパネル]→[電話とモデムのオプション]の順に選択して、適切な設定を指定してください。

# 基本操作

# ノートブック コンピュータの操作

電源ボタンを使用してノートブック コンピュータのオン/オフを制御で きます。ただし、電源の状態や使用している接続の種類、および起動時 間などにより、他の方法でコンピュータのオン/オフを制御することもで きます。この章ではいくつかの方法について説明します。

# デフォルトの電源設定

| 電源モード                                      | このモードにする方法                                                                                                    | 機能                                                                                                    |
|--------------------------------------------|----------------------------------------------------------------------------------------------------|----------------------------------------------------------------------------------------------------|
| <b>オン</b> :電源ステータス<br>ランプが点灯します            | 電源ボタンを短く押します                                                                                                    | コンピュータの電源を入れます                                                                                                    |
| <b>オフ</b> :電源ステータス<br>ランプが消灯します            | [スタート]→[シャットダウン]→<br>[シャットダウン]→[OK]の順に選<br>択します。システムからの応答が<br>停止してWindowsのシャットダウ<br>ン手順を使用できない場合は、電<br>源ボタンを4秒以上押したままに<br>するとコンピュータの電源が切れ<br>ます | コンピュータの電源を切ります                                                                                                    |
| <b>スタンバイ:</b> 電源ス<br>テータス ランプが点滅<br>します    | [スタート]→[シャットダウン]→<br>[スタンバイ]→[OK]の順に選択し<br>ます<br>または<br>システムがタイム アウトするま<br>で待ちます                                                                | <ul> <li>大幅に節電します</li> <li>ディスプレイおよびその<br/>他のコンポーネントの電<br/>源を切ります</li> <li>現在の状態を RAM に保存<br/>します</li> <li>すばやく再起動できます</li> <li>ネットワーク接続を回復<br/>します</li> </ul> |
| <b>ハイバネーション:</b> 電<br>源ステータス ランプが<br>消灯します | [Fn]+[F12]キーを押します<br>または<br>システムがタイムアウトするまで<br>待ちます                                                                                             | <ul> <li>最大限に節電します</li> <li>現在の状態をハードドラ<br/>イブに保存して電源を切ります</li> <li>ネットワーク接続を回復<br/>します</li> </ul>                                                             |

これらの電源モードの機能をカスタマイズすることもできます。このガ イドの「バッテリパックおよび電源の管理」の章を参照してください。

### ノートブック コンピュータのリセット

Windowsまたはノートブック コンピュータが応答しなくなり電源が切れない場合は、以下の手順を次の順番で試してください。

- 可能であれば、Windowsをシャットダウンします。[Ctrl]+[Alt]+ [Delete]キーを押して、[シャットダウン]または[再起動]を選択します。 または
- ディスプレイが切れるまで、電源ボタンを4秒以上押し続けます。保存されていないデータは失われます。その後、もう一度電源ボタンを押して再起動します。

または

 コンピュータの裏面にあるリセットボタンに、伸ばしたペーパーク リップの先を挿し込み、その後、電源ボタンを押して再起動します。
 コンピュータをポートリプリケータに接続している場合は、ポートリプ リケータの左側面にあるリセットボタンを押すことでコンピュータを リセットすることもできます。

### ブート デバイスの変更

通常、ノートブック コンピュータは内蔵ハードドライブからブート(起動)します。フロッピーディスク ドライブやCD-ROMドライブ、または 内蔵ネットワーク インタフェース カードからブートさせることもでき ます。

- 1. [スタート]→[シャットダウン]→[再起動]の順に選択します。
- ロゴ画面が表示されたら、[Esc]キーを押してブートメニューを表示 させます。
- 3. 矢印キーを使用してブート デバイスを選択して[Enter]キーを押しま す。

特定のデバイスがある場合、常にそのデバイスからブートするように設 定するには、BIOSセットアップユーティリティを使用してブート順序 を変更します。このガイドの「トラブルシューティング」の章の「ノー トブックコンピュータの設定」を参照してください。

# タッチパッドの使用

タッチパッドには、文字入力中にタッチパッドに触れたりして意図せず にポインタを動かしてしまうことを防ぐためのオンオフ ボタンがあり ます。タッチパッドをオフにするとインジケータ ランプが消灯します。

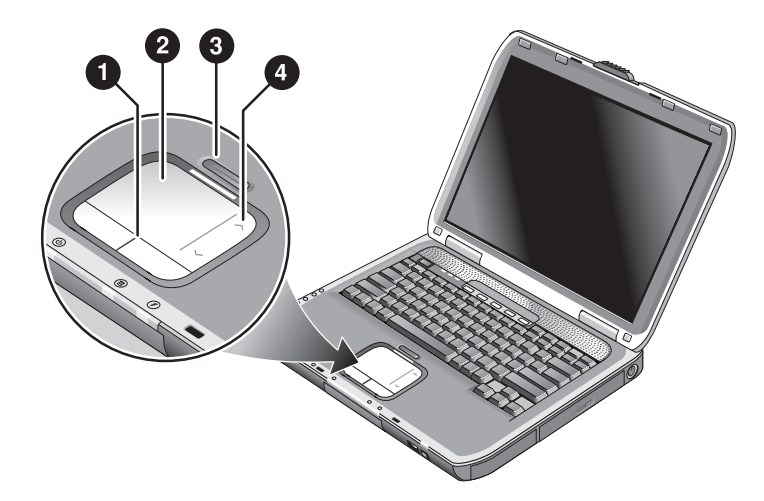

| 0 | <b>クリック ボタン:</b> クリック ボタンは、標準マウスの左ボタンおよび右ボタンと同<br>じように機能します          |
|---|----------------------------------------------------------------------|
| 0 | タッチパッド(触れることによって操作するポインティング デバイス)                                    |
| € | タッチパッド オンオフ ボタンおよびインジケータ ランプ                                         |
| 4 | <b>スクロール パッド:</b> スクロール パッドで画面を上下にスクロールさせて、アクティ<br>ブなウィンドウの内容を表示できます |
|   |                                                                      |

# タッチパッドのタップによるクリック機能の使用

タッチパッドのタップによるクリック機能は、デフォルトで有効になっています。この機能を無効にするには、以下の手順に従って操作します。

- [スタート]→[コントロール パネル]→[プリンタとその他のハード ウェア]→[マウス]の順に選択します。[マウスのプロパティ]ダイア ログ ボックスが表示されます。
- 2. [タップ]タブを選択します。
- 3. 左側面のパネルにある[タップ]チェックボックスをオフにします。
- 4. [適用]→[OK]の順に選択します。

これで、タップによるクリック機能が無効になります。

# ファンクション ホットキーの使用

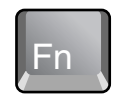

[Fn]キーとその他のキーの組み合わせにより、さまざまなシステム制御 を行えるホットキーと呼ばれるショートカットキーになります。ホット キーを使用するには、[Fn]キーを押したまま適切な2つ目のキーを押し、 次に2つとも離します。

| ホットキー            | 機能                                                                                                    |
|------------------|----------------------------------------------------------------------------------------------------|
| [Fn]+[F1]        | ディスプレイの輝度を下げます                                                                                                    |
| [Fn]+[F2]        | ディスプレイの輝度を上げます                                                                                                    |
| [Fn]+[F5]        | 外付けモニタのオン/オフを切り替えます                                                                                                    |
| [Fn]+[F8]        | 内蔵テンキー パッドのオン/オフを切り替えます。外<br>付けキーボードには影響ありません。Num Lockがオン<br>の場合は数値入力が可能です。Num Lockがオフの場合<br>は外付けテンキーパッドに示されているようなカー<br>ソル コントロールがアクティブになります |
| [Fn]+[F12]       | ハイバネーションを起動します                                                                                                    |
| [Fn]+[NumLock]   | スクロール ロックのオン/オフを切り替えます                                                                                                    |
| [Fn]+[Page Up]   | オーディオ音量を上げたり、ミュート(消音)を解消<br>したりします                                                                                                    |
| [Fn]+[Page Down] | オーディオ音量を下げます                                                                                                    |
| [Fn]+[Backspace] | オーディオ出力のミュートのオン/オフを切り替えま<br>す                                                                                                    |

### ワンタッチ ボタンの使用

お使いのノートブック コンピュータには、1度押すだけでアプリケー ションを起動したり、文書やWebを開いたりできるワンタッチ ボタンが 5つ装備されています。

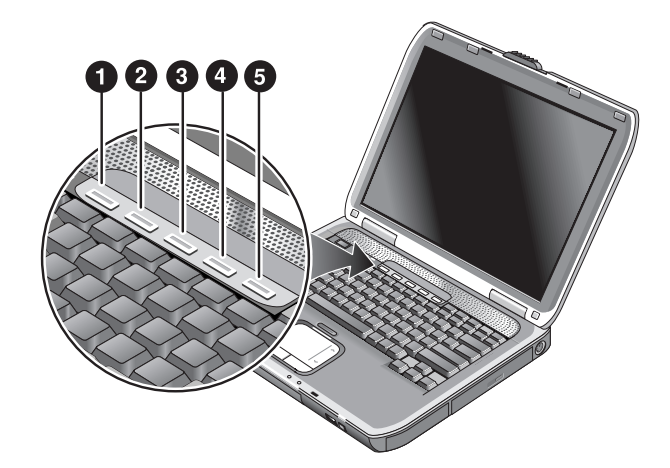

アプリケーション、文書、またはWebサイトを開くには、対応するワン タッチ ボタンを押します。

ワンタッチボタンは次の手順でプログラムできます。

- Windows XPをお使いの場合は[スタート]→[すべてのプログラム]→ [Utilities]→[One-Touch]→[ワンタッチボタンの設定をする]の順に、 Windows 2000をお使いの場合は[スタート]→[プログラム]→[Utilities] →[One-Touch]→[ワンタッチボタンの設定をする]の順に選択しま す。
- 2. [ワンタッチ]タブで再プログラムしたいボタンを選択します。
- ボタン名を入力して、ボタンを押したときに開きたいアプリケー ション、文書、フォルダ、またはWebサイトを選択します。
- ワンタッチボタンを押したときに画面にメッセージが表示されるようにするには、[オンスクリーンディスプレイ]タブでそのオプションを選択します。

# [Windows]キーおよび[アプリケーション]キーの使用

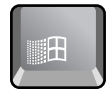

[Windows]キーを押すと、Windowsの[スタート]メニューが開きます。これは、タスクバーの[スタート]ボタンを選択したときと同じです。

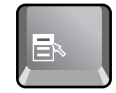

[アプリケーション]キーは選択している項目のショートカット メニュー を開きます。これは、選択している項目を右クリックしたときと同じメ ニューです。

#### キーの組み合わせ 機能 [Windows]+-+[E]Windowsエクスプローラを起動します [Windows] + - + [F1]Windowsのヘルプを起動します [Windows]+-+[F] Windowsの検索機能を起動します [Windows] + - + [M]すべてのウィンドウを最小化します [Shift]+[Windows]+-+[M]すべての最小化されたウィンドウを元のサイズに 戻します [Windows]+-+[R] Windowsの[ファイル名を指定して実行]ウィンド ウを開きます

# CDおよびDVDの使用

# CDまたはDVDの挿入と取り出し

注意:CDやDVDからの読み出し中は、CDやDVDを取り出さないでください。読み出し中に取り出すと、ノートブックコンピュータからの応答がなくなり、データを失う可能性があります。ディスクやドライブへの損傷を防ぐため、CDやDVDはやさしく、ただし、しっかりと軸にはめ込んでください。

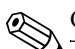

CDまたはDVDドライブの位置はモデルによって異なります。

- CDまたはDVDドライブ前面のボタンを押します。このドライブを 初めて使用するときは、ボール紙などの緩衝材が入っていないかど うか確認し、入っていた場合は取り外してから使用してください。
- CDまたはDVDを、文字や絵が書いてある面を上にしてドライブに 置き、軸にはまるようにやさしく押し込みます。 または CDまたはDVDを取り出します。
- 3. トレイをスライドさせてモジュールの中に戻して閉じます。

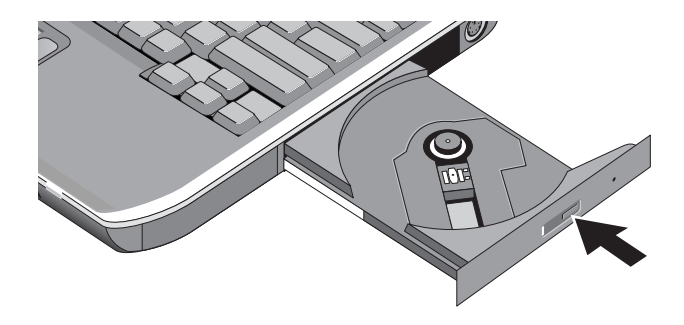

ノートブック コンピュータの電源が入っていない場合、手動でドライブ を開いてCDやDVDを取り出すことができます。ペーパー クリップを伸 ばしたような金属の棒を、ドライブの前面にある取り出し穴に挿し込み ます。

#### DVDムービーの再生

お使いのノートブック コンピュータにDVDまたはDVDの読み出しが可 能なドライブが装備されている場合は、DVDムービーの再生を可能にす るDVDプレーヤ ソフトウェアが付属しています。

>> Windows XPをお使いの場合は[スタート]→[すべてのプログラム]→ [InterVideo WinDVD]→[InterVideo WinDVD]の順に、Windows 2000を お使いの場合は[スタート]→[プログラム]→[InterVideo WinDVD]→ [InterVideo WinDVD]の順に選択します。

バッテリ電源でムービーを再生する場合に最適なパフォーマンスを得る には、[コントロール パネル]から電源設定を[ポータブル/ラップトップ] にします。

DVDには、ディスクのデータとしてリージョン(地域)コードが埋め込まれているものがあります。このコードにより、そのDVDが販売された以外の国や地域でDVDムービーが再生できないようになります。別のリージョン用のDVDを再生しようとすると、リージョンエラーが表示されます。

ほとんどのDVDドライブでは、ある一定の回数(通常は4回以内)まで はリージョンコードを変更できるようになっています。変更できる上限 の回数に達した場合、その設定がDVDドライブにハードコードとして書 き込まれ、以後変更できなくなります。この状況を変更する場合の費用 等は、弊社の保証対象ではありません。リージョンコードの設定につい て詳しくは、お使いのDVDプレーヤ ソフトウェアのヘルプを参照してく ださい。

### DVDメディアへの書き込み(一部のモデルのみ)

お使いのノートブック コンピュータにDVD+RW/R ドライブが装備され ている場合は、DVDメディアへの書き込みを行う前に、コンピュータに 付属のCDからDVD作成ソフトウェアをインストールする必要がありま す。

DVD+RメディアまたはDVD+RWメディアに書き込みをする場合は、以下のガイドラインに従ってください。

- ノートブック コンピュータは、平らで安定した場所に置くようにします。
- ACアダプタがノートブック コンピュータおよび電源コンセントに 接続されていることを確認します。
- CD作成ソフトウェア(データディスクへの書き込み時)またはDVD 作成ソフトウェア(ビデオディスクへの書き込み時)以外の、すべ てのアプリケーションを終了します。

#### CDの作成またはコピー

お使いのノートブック コンピュータにDVD+RW/Rドライブ、DVD/CD-RW コンボドライブ、またはCD-RWドライブが装備されている場合は、CDを コピーしたり作成したりするためのCDソフトウェアが付属しています。 ソフトウェアに付属の指示に従って操作してください。メディアによっ て読み出しおよび書き込みの品質が異なる場合があります。

# ノートブック コンピュータのセキュリティ

# パスワードによる保護の設定

Windows および BIOS セットアップ ユーティリティで設定可能なパス ワードを設定しておくと、他の人が許可なしにノートブック コンピュー タを使用することを防げます。このガイドの「トラブルシューティング」 の章の「ノートブック コンピュータの設定」の項目を参照してください。 完全に保護するには、BIOS セットアップ ユーティリティとともに、 Windowsからもパスワードを設定します。

パスワードによる保護を解除するには、新しいパスワードとして何も文 字や数字を入力しない状態でその設定を保存します。

#### Windows XPをお使いの場合

- [スタート]→[コントロールパネル]→[ユーザーアカウント]の順に 選択して、自分のアカウントを選択します。
- 2. [パスワードのリセット]を選択してパスワードを設定します。
- 3. [スタート]→[コントロール パネル]→[パフォーマンスとメンテナン ス]→[電源オプション]の順に選択します。
- [詳細設定]タブで、スタンバイから復帰するときにパスワードの入 力を求めるオプションを選択します。

#### Windows 2000をお使いの場合

- 1. [スタート]→[設定]→[コントロール パネル]→[ユーザーとパスワー ド]の順に選択して、自分のアカウントを選択します。
- 2. [パスワードの設定]を選択してパスワードを設定します。
- 3. [スタート]→[設定]→[コントロール パネル]→[電源オプション]の順 に選択します。
- [詳細]タブで、スタンバイから復帰するときにパスワードの入力を 求めるオプションを選択します。

### ノートブック コンピュータのロック

ノートブックコンピュータの電源が入っているときに、他の人が許可な くアクセスすることを防ぐには、コンピュータから離れる前にコン ピュータをロックするか、Windowsのパスワードを有効にしてスクリーン セーバを設定しておきます。コンピュータは次の方法でロックできます。

ワンタッチボタンをクイックロック機能に設定している場合は、そのボタンを押します。

または

■ [Ctrl]+[Alt]+[Delete]キーを押して、[コンピュータのロック]を選択 します。

コンピュータのロックを解除するには、通常のログオン手順で操作しま す。

# 別売のセキュリティ ケーブルの取り付け

お使いのノートブック コンピュータには、別売のセキュリティ ケーブル を取り付けるためのスロットがあります。

- 1. テーブルの脚など、固定されているものにケーブルを巻きつけます。
- ケーブルの錠の部分をコンピュータのセキュリティケーブルスロットに挿し込みます。
- 3. 鍵でロックした後、鍵をコンピュータから離れた安全な場所に保管 しておきます。

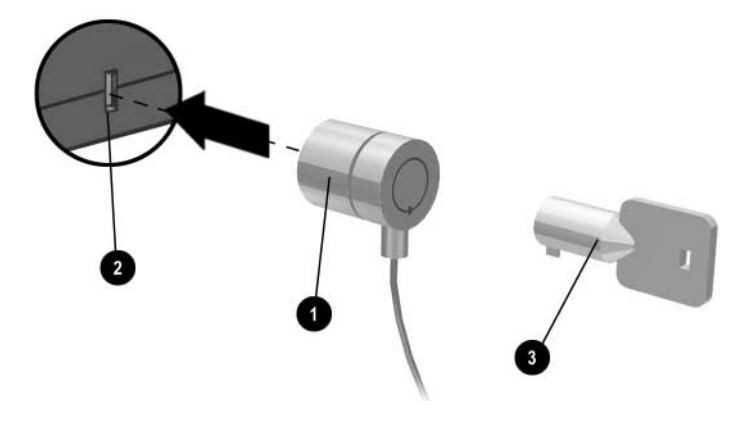

### コンピュータ ウィルスからの保護

ウィルス対策用ソフトウェアは、データの保全するために役立ちます。 これは、Webを利用する場合は特に重要です。

お持ちのノートブック コンピュータには、Norton AntiVirusソフトウェア が付属しています。

新しいウィルスが次々と現れるため、プログラムのウィルス定義ファイ ルを定期的にアップデートすることをお勧めします。Norton AntiVirusの アップデート ファイルは、インターネットのWebサイト

http://www.symantec.comから入手できます。また、詳しい説明は、Norton のオンライン ヘルプから入手できます。

### ハードドライブのロック

お使いのノートブック コンピュータでは、情報を保護するために内蔵 ハードドライブをロックすることができます。

注意:ハードドライブをロックすると、現在のBIOSユーザパスワード (または管理者パスワードしか設定していない場合は管理者パスワード)がハードドライブにエンコードされます。ロックしたハードドライ ブを別のコンピュータに取り付けた場合、ドライブのパスワードと一致 するBIOSユーザ(または管理者)パスワードを設定するまで、ハードド ライブにアクセスできません。ドライブと同じパスワードを設定した後 は、コンピュータ(およびドライブ)のパスワードを変更できます。パ スワードを忘れてしまった場合は、データを回復できません。 パスワードを忘れたためにハードドライブの交換が必要となった場合 は、保証の対象外です。

- 1. [スタート]→[シャットダウン]→[再起動]の順に選択します。
- ロゴ画面が表示されたら、[F2]キーを押してBIOSセットアップユー ティリティを起動します。
- [Security] (セキュリティ)メニューから、[Password Required to Boot] (パスワードが必要)オプションを有効にします。

- [Security]メニューから、内蔵ハードドライブのロックを有効にする オプションを選択します。
- 5. [F10]キーを押して設定を保存し、BIOSセットアップ ユーティリティ を終了します。

# ノートブック コンピュータの手入れ

日常の使用でのノートブック コンピュータのメンテナンスおよび物理 的な損傷やデータの損失を防ぐため、以下の推奨事項をお読みください。

### ハードドライブの保護

他の内部コンポーネント同様、ハードドライブは壊れないわけではなく、 取り扱い方法や操作を誤ると損傷する可能性があります。

- ぶつけたりゆさぶったりしないでください。
- 振動の多い場所を移動中にノートブック コンピュータを使用しない でください。
- コンピュータを持ち運ぶ場合は、事前にスタンバイを起動するか電源を切ってください。これによりハードドライブの電源が切れます。 ハードドライブの動作中に、硬いものの上に数センチの高さから落としただけで、データが壊れたりハードドライブが損傷したりする可能性があります。
- 衝撃から守るため、コンピュータは緩衝材などで保護されたケース に入れて持ち運んでください。
- コンピュータは乱暴に置かないでください。

### ノートブック コンピュータのメンテナンス

- ノートブック コンピュータの周囲の通気性を確保してください。周 囲や下部からの空気の流れを妨げないように、コンピュータはいつ も平らな面に置いてください。
- キャリングケースやその他の閉ざされた場所に入れる場合は、常に あらかじめコンピュータの電源を切るかハイバネーションを起動し てください。
- コンピュータのディスプレイをつかんだりディスプレイを持ったりしないでください。
- 雨や雪など悪天候の屋外ではコンピュータを使用しないでください。コンピュータが冷えている場合は、結露を防ぐため、徐々に暖めてください。
- 最適のパフォーマンスを得るためにバッテリ パックのメンテナン スを行ってください。詳しくは、「バッテリ パックおよび電源の管 理」の章を参照してください。

### データの保護

- システムの起動および終了処理中は、オペレーションを中断することを避けるため、ポインティングデバイスやその他のデバイスを使用しないでください。
- 定期的にデータのバックアップを取ってください。ファイルをフ ロッピーディスク、CD、DVDなどのメディアやネットワーク ドラ イブにコピーしてください。
- お使いのノートブック コンピュータに付属のNorton AntiVirusプロ グラムのようなウィルススキャン用プログラムを使用して、ファイ ルおよびオペレーティング システムが正常かどうか確認してくだ さい。
- ディスクのプロパティ ウィンドウの[ツール]タブでディスクをチェッ クしてください。

### ディスプレイを長持ちさせる方法

- [Fn]+[F1]キーを使用して、快適さを損なわない範囲でディスプレイの輝度をなるべく暗めに設定します。
- オフィスの席や決まった場所で作業する場合は外付けモニタを接続し、キーボードの上部にあるTV Now!ワンタッチボタンを押して内蔵ディスプレイをオフにします。
- 外付けモニタを使用していない場合は、外部電源使用時およびバッ テリ電源使用時のモニタをオフにするまでのタイムアウト時間を、 気にならない程度になるべく短く設定しておきます。
- スクリーン セーバなどディスプレイをオフにしたりスタンバイに したりすることの妨げになるソフトウェアを使用しないようにしま す。または、スクリーン セーバを使用する場合は、ある程度の時間 が経過したらディスプレイをオフにするオプションを有効に設定し ておきます。
- ディスプレイをオフにしたりスタンバイにしたりするためのタイム アウトは常に有効にしておきます。
- 外部電源に接続していて外付けモニタを使用していない場合、使用 していないときはノートブック コンピュータをスタンバイ モード にしておきます。

### ノートブック コンピュータの掃除

- ノートブック コンピュータを掃除するときは、水または水で薄めた 中性洗剤で湿らせたやわらかい布を使用してください。水分はよく 絞り、ケースに水が入らないように十分気をつけてください。
- 研磨剤入りのクリーナは、特にディスプレイには、使用しないでください。また、ディスプレイに直接クリーナを使用しないでください。汚れがひどい場合は、クリーナをつけたやわらかい布でディスプレイをそっと拭きます。

# バッテリ パックおよび電源の管理

## 節電設定

バッテリ電源でノートブック コンピュータを使用している場合、パ フォーマンスを損なわずに動作時間を最大限に延ばすことができます。 お使いのコンピュータには、使用電力を減らしバッテリ パックの寿命を 延ばすことに役立つように設計されています。

電源が入っている状態で使用していないときは、ある一定の時間が経過 した後、コンピュータは自動的に節電モードに入ります。節電モードに 入るまでの時間は、使用状況に合わせて調整できます。

### ノートブック コンピュータの自動電源管理

お使いのノートブック コンピュータは、自動的にハイバネーション(休止状態)およびスタンバイを起動し、Windowsで設定した値に基づいて ハードドライブやディスプレイの電源を切ります。

| 状況                                                                                 | 結果                                                                                  | 復帰方法                                                   |
|------------------------------------------------------------------------------------|-------------------------------------------------------------------------------------|--------------------------------------------------------|
| ある一定の期間、キーボード、ポ<br>インティング デバイス、または<br>その他の入力装置が使用されな<br>かった                        | ディスプレイがオフになる:<br>バッテリ電力を節約しディスプ<br>レイの寿命を延ばすため、ディ<br>スプレイがオフになります                   | 任意のキーを短く押すか<br>ポインティング デバイ<br>スを動かすとディスプレ<br>イがオンになります |
| ある一定の期間、 ハードド ライブ<br>へのアクセスがなかった                                                   | <b>ハードドライブがオフになる:</b><br>通常ディスプレイがオフになっ<br>た少し後にオフになります                             | コンピュータを使い始め<br>るとハードドライブがオ<br>ンになります                   |
| ある一定の期間、入力装置が使用<br>されず、ハードドライブへのアク<br>セスもなく、ポート(シリアル、<br>パラレル、または赤外線)も使用<br>されなかった | スタンバイが起動される:<br>現在の状態を RAM に保存し、<br>バッテリ電力を節約するために<br>ディスプレイとその他のコン<br>ポーネントをオフにします | 電源ポタンを短く押すと<br>元の状態に戻ります                               |
| ある一定の期間、コンピュータが<br>スタンバイ状態だった                                                      | <b>ハイバネーションが起動される:</b><br>現在の状態をハードドライブに<br>保存してコンピュータの電源を<br>切ります                  | 電源ボタンを押すと元の<br>状態に戻ります                                 |

# 注意:スタンバイが起動される前に、作業状態を保存する習慣をつける ことをお勧めします。スタンバイ中にノートブックコンピュータの電源 が切れると、RAMに保存されている情報は失われます。

バッテリ電力が非常に低くなった場合にも、ノートブック コンピュータ はハイバネーションを起動します。この後ハイバネーションから復帰す ると、すべてのデータは保存されていますが一部の機能が使用できない 状態になります。通常の動作状態に戻すには、ACアダプタを使用してコ ンピュータを外部電源に接続するか充電済みのバッテリ パックを装着 してからいったんコンピュータの電源を切り、再起動してください。
### タイムアウト設定値の変更および電源スキームの作成

コンピュータのコンポーネントの電源が自動的に切れたり節電モードに 入ったりするまでのタイムアウトの時間を調整することができます。こ の設定は、電源スキームとして保存できます。

- Windows XPをお使いの場合: [スタート]→[コントロール パネル]→ [パフォーマンスとメンテナンス]→[電源オプション]の順に選択し ます。
   Windows 2000をお使いの場合: [スタート]→[設定]→[コントロール パネル]→[電源オプション]の順に選択します。
- [電源設定]タブを選択して、設定値をカスタマイズします。タイム アウトを無効にしたい場合は、[なし]を選択します。詳しくは、 Windowsのヘルプを参照してください。

電源スキームとして設定を保存するには、[名前を付けて保存]を選 択してスキームの名前を入力します。

注意:ノートブック コンピュータのバッテリ電力が切れた場合に保存されていないデータがすべて失われてしまいますので、[電源オプション]の設定で、ハイバネーション(休止状態)のサポートは無効にしないでください。

## バッテリ電源の使用

### バッテリの状態の確認

#### バッテリ ステータス ランプでの確認

>> ノートブック コンピュータのバッテリ ステータス ランプの状態を 確認します。このガイドの1-2ページを参照してください。

#### Windowsのタスクバーでの確認

Windowsのタスクバーには、バッテリ パックの詳しい情報がわかる電源 アイコンを表示させることができます。詳しくは、Windowsのヘルプを 参照してください。AC電源に接続されていないときは、アイコンはバッ テリの形になります。

- バッテリ電力の残量を表示させるには、ポインタをアイコンの上に 移動させます。バッテリ残量が、パーセンテージか残り時間で表示 されます。
- 電源アイコンを選択すると、[バッテリメーター]ウィンドウが開き ます。

#### Windowsの[コントロール パネル]での確認

>> Windows XPをお使いの場合は[スタート]→[コントロールパネル]→ [パフォーマンスとメンテナンス]→[電源オプション]の順に、 Windows 2000をお使いの場合は[スタート]→[設定]→[コントロール パネル]→[電源オプション]の順に選択し、[電源メーター]タブを選 択してバッテリパックの状態を確認できます。[アラーム]および[詳 細]タブで、電源に関するその他のオプションを設定できます。

#### バッテリ パックでの確認

- コンピュータからバッテリ パックを取り外します。バッテリ パック の位置については、このガイドの「お使いになる前に」を参照して ください。
- バッテリパック側面のコンタクトパッドを押します。点灯したランプの数でバッテリ残量がわかります(ランプ1つがそれぞれフル充電の20%を表します)。

### ロー バッテリ警告への対応

バッテリ電力の残量が非常に低いレベルになると、自動的に警告が発せ られます。まず、高音のビープ音が鳴るか画面に警告メッセージが表示 されます。すぐに外部電源に接続するなどしなかった場合は、次にハイ バネーションが起動されます。

このようにしてノートブック コンピュータがハイバネーションになっ た場合は、次のどちらかの操作をするまでコンピュータの電源が入らな くなります。

■ バッテリパックを充電済みのものと交換する

■ ACアダプタを使用して外部電源に接続する

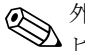

外部電源に接続すれば、バッテリ パックの充電中もノートブック コン と ピュータの操作を続けられます。

## バッテリ パックの再充電

- 注意:ACアダプタは、ACコンセントに接続していると常に暖かい状態です。また、バッテリパックの再充電中は、ノートブックコンピュータの温度が上がります。バッテリパックが過熱する可能性がありますので、バッテリパックの再充電はコンピュータをブリーフケースやその他の狭いスペースに入れた状態では行わないでください。
  - » ACアダプタをノートブックコンピュータに接続し、電源コードをコンセントに接続します。

再充電には数時間かかる場合があります。再充電中にコンピュータを使 用している場合は、充電時間が長くなる可能性があります。 フル充電されたバッテリ パックでの動作時間は、コンピュータのモデ

ル、電源のオプションの設定、および使用状況によって異なります。

### バッテリ パックの最大限の活用方法

バッテリ電力をできるだけ長持ちさせるには、以下の推奨事項を参照し てください。

- CD-ROMやDVD-ROMドライブまたはPCカードやモデムなど外部接続を行っている場合は特に、ACアダプタを使用して外部電源に接続します。
- [Fn]+[F1]キーを使用して、快適さを損なわない範囲でディスプレイの輝度をなるべく暗めに設定します。
- 少しの間ノートブック コンピュータを使わない場合は、いつもスタンバイを起動するようにします。
- 1日以上コンピュータを使う予定がなく、現在の状態を保存しておきたい場合は、ハイバネーションを起動します。
- 節電に重点をおいた自動タイムアウトを設定しておきます。コン ピュータにマルチスピードプロセッサが装備されている場合は、 バッテリ電源使用中は低速で動作するようにします(デフォルトで はバッテリ電力を節約するように設定されています)。
- お使いのコンピュータに無線オンオフボタンが装備されている場合は、使用していないときは無線機能をオフにします。オンオフボタンを押してランプを消灯させます。
- ネットワークカードのようなPCカードを装着している場合、使用していないときには取り外します。PCカードの中には、使用していなくても大量の電力を消費するものもあります。
- シリアル ポートやPCカードにアクセスするようなアプリケーションを使用している場合は、作業が終了したらアプリケーションも終 了させます。

さらに、バッテリパックを長持ちさせるには、以下の事項を参照してく ださい。

- 長期間にわたってバッテリ パックを使用しないまま放置しないで ください。複数のバッテリ パックをお持ちの場合は、交換して順番 にお使いください。
- コンピュータを使用していないときはACアダプタを取り外します。
- 2週間以上ノートブック コンピュータを使用せず、外部電源から切り離しておく場合は、バッテリパックをコンピュータから取り出して別々に保管します。

注意:バッテリ パックの損傷を防ぐため、長期間にわたって高温の場所 に放置しないでください。

- 高温の場所にバッテリパックを保管すると、自然放電の速度が速ま ります。保管中にバッテリパックが放電することを抑えるには、 バッテリパックを気温や湿度の低い場所に保管します。
- バッテリ充電情報の表示を正確に保つために、1か月以上保管した バッテリパックを使用するときは、最初にバッテリゲージの調整を 行ってください。
- 高温の環境でバッテリパックを使用したり充電したりしないでください。

## 使用済みのバッテリ パックの処理

 警告:化学薬品による火傷や発火の恐れがありますので、バッテリパッ クをつぶしたり、穴を開けたり、接点をショートさせたりすることは絶 対におやめください。また、60℃より高温の環境に放置したり、水や火 の中に捨てたりしないでください。

日本では、バッテリ パックを処分する場合は、お住まいの地域の地方自 治体の規則または条例に従って、公共の収集システム等を利用して正し く廃棄またはリサイクルしてください。

バッテリ パックの使用上の注意と廃棄の方法、および各国の規定に関す る情報の全文は、Documentation CDに収録されている『規定および安全 に関するご注意』に記載されています。

4

# モデムおよびネットワーク接続

## モデムの使用

モデムを電話回線に接続すると、他のコンピュータと通信することがで きます。また、インターネットに接続したり、電子メールやファックス を送受信したりすることも可能です。お使いのノートブック コンピュー タには、モデムとともに使用するソフトウェア プログラムが付属してい ます。

- Internet Explorer (インターネット エクスプローラ):インターネットのWebサイトを参照 (ブラウズ) するときに使用します。
- Outlook Express (アウトルック エクスプレス):電子メールでのメッセージを送受信するときに使用します。
- WindowsのFax機能でファックスを送受信できます。

最適のパフォーマンスを得るには、V.90またはV.92互換モデムを使用し ているISP (インターネット サービス プロバイダ) やモデム ネットワー クに接続することをお勧めします。V.90およびV.92のデータ通信速度は 最大56 Kbpsです。V.90またはV.92をサポートする電話番号一覧は、ご契 約のISPにお問い合わせください。(V.92では、モデムのオンホールドテ クノロジが有効であるため、インターネットに接続中に電話がかかって きた場合にインターネットのセッションが中断され、通話が終了すると セッションが再開されます。)

モデムのダウンロードの最高速度がより早い場合でも、ファックス送受 信の最高速度は14.4 Kbpsです。

## モデムの接続

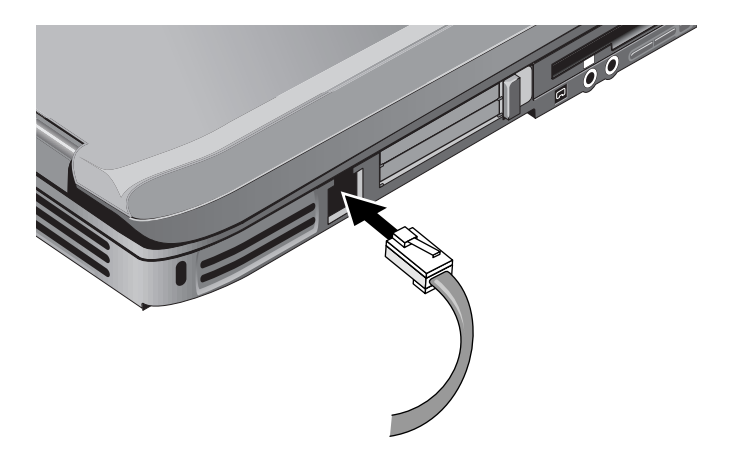

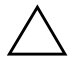

注意:お使いのノートブック コンピュータの内蔵モデムは、複数の回線 を共有している回線や構内電話回線(PBX)システムでは使用できない ことがあります。また、硬貨を入れる方式の公衆電話には接続できませ ん。さらにパーティー ラインと呼ばれるシステムでは機能しません。こ れらの回線に接続すると、過剰電流が流れて内蔵モデムの故障につなが る場合があります。お使いの電話回線の種類がわからない場合は、事前 に電話会社にお問い合わせください。

## お使いになる国によっての特別な制限事項

多くの国では、モデムからサービスプロバイダへの接続が何度か失 敗すると、ブラックアウトと呼ばれる接続不可能な時間を設定して います。失敗の回数および次に接続できるまでの時間は、国によっ て異なります。詳しくは電話会社にお問い合わせください。

たとえば、イタリアで接続しようとした場合、サーバへの接続に失 敗したりキャンセルしたりすると、同じ番号をダイヤルするには1分 間待つ必要があります。その前に電話すると、「delay(遅延)」とい うメッセージが表示されます。接続に4度失敗すると、同じ番号をダ イヤルするには1時間待つ必要があります。その前に電話すると、 「black list (ブラックリスト)」というメッセージが表示されます。

モデムを使用する場合、市販のサージプロテクタを使用すると、落 雷などによる異常電流からノートブック コンピュータを保護する ことができます。モデムを使用するときは適切なサージプロテクタ をモデム ケーブルに接続することをお勧めします。

## モデムの設定の変更

お使いのノートブックコンピュータのモデムは、ほとんどの地域の電話 システムおよびモデムと互換性があるようにあらかじめ設定されていま す。ただし、その地域での条件に適合するようにモデムの設定を変更す る必要がある場合もあります。モデムをお使いになる地域での条件につ いてご質問がある場合は、電話会社にお問い合わせください。

注意:日本でお買い上げいただいた日本語モデルのコンピュータの内蔵 モデムは、日本国内の通信規格に準拠するように設定されています。こ のモデムを日本国内で使用する場合は、必ずこのまま日本用の設定でお 使いください。日本以外の国用の設定で使用すると、電気通信事業法 (技術基準)に違反する行為となります。

- [コントロールパネル]: Windows XPをお使いの場合は[スタート]→ [コントロールパネル]→[プリンタとその他のハードウェア]の順に、 Windows 2000をお使いの場合は[スタート]→[設定]→[コントロール パネル]の順に選択して表示される[電話とモデムのオプション]でさ まざまなモデムの設定を変更できます。[モデム]タブで、接続速度 を設定するには[プロパティ]ボタンを、ダイヤルのオプションを設 定するには[ダイヤル情報]タブの[編集]ボタンを選択します。
- 通信ソフトウェア:多くの通信アプリケーションには、モデム設定 を制御するためのオプションがあります。お使いのソフトウェアの ヘルプを参照してください。
- ATコマンド:モデムのATコマンドを使用すると、モデムの動作のさまざまな面を制御できます。ATコマンドとは、特定の状態を設定するためにモデムに送られる特殊な文字列です。ATコマンド文字列は、通常「AT」という文字から始まります。内蔵モデムのATコマンド一覧については、Documentation CDを参照してください。
  - Windows XPをお使いの場合は[スタート]→[コントロール パネ ル]→[プリンタとその他のハードウェア]の順に、Windows 2000 をお使いの場合は[スタート]→[設定]→[コントロール パネル]の 順に選択して[電話とモデムのオプション]を開きます。
  - [モデム]タブで[プロパティ]ボタンを選択します。ATコマンドの文字列を[詳細設定](Windows XPの場合)または[詳細] (Windows 2000の場合)タブで追加情報として入力できます。

## LAN(ローカル エリア ネットワーク)への接続

LANに接続することにより、社内ネットワークのプリンタやファイル サービスなどのネットワーク リソースを利用できます。また、LAN経由 でインターネットに接続できる場合もあります。

LANに接続するには、以下の手順で操作します。

- 接続しようとしているLANが、Ethernet 10Base-T(10 Mbps)または 100Base-TX(100 Mbps)接続をサポートしていることを確認します。
- 別売のLANケーブルをノートブック コンピュータに装備されている LANポートに挿し込みます。ケーブルにはRJ-45コネクタが必要です。
- Windowsにより自動的にLAN接続が検出され設定されます。設定を 編集するには、[コントロールパネル]の[ネットワークとインター ネット接続](Windows XPの場合)または[ネットワークとダイヤル アップ接続](Windows 2000の場合)を選択します。

LAN接続の設定と使用については、Windowsのヘルプを参照してくださ い。[スタート]→[ヘルプとサポート](Windows XPの場合)または[ヘル プ](Windows 2000の場合)の順に選択します。ネットワークの情報につ いては、ネットワーク管理者にお問い合わせください。

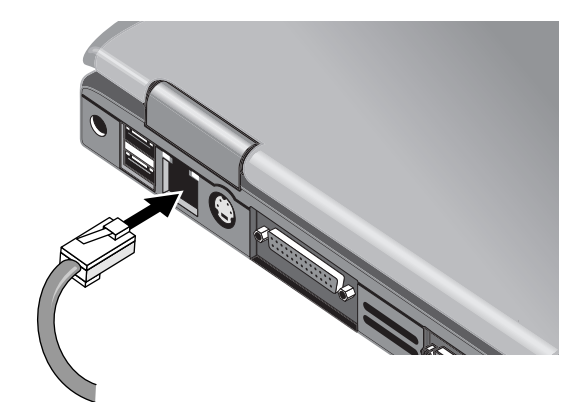

LANポートの横の2つのランプが接続の状態を示します。

■ 黄色のランプはネットワークのアクティビティを表します。

緑色のランプは100 Mbpsでの接続を表します。

## 無線ネットワーク接続の確立(一部のモデルのみ)

お使いのノートブック コンピュータに無線オンオフ ボタンが装備され ている場合は、無線で802.11無線LANに接続してネットワーク上のコン ピュータや他のリソースにアクセスできます。

無線ネットワークでは、有線ネットワークと同等の機能が利用でき、さ らに「ローミング」が可能になります。ケーブルではなく無線でネット ワークに接続するため、ネットワークの範囲内であれば、ご自分の席か ら会議室などへ、ネットワークに接続したまま移動することができます。

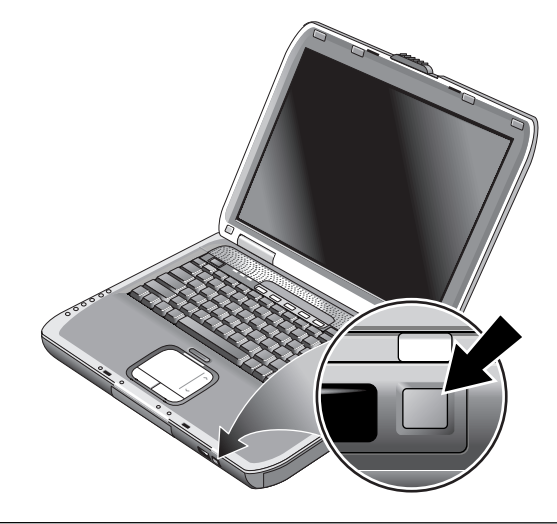

警告:無線周波放射を浴びる場合

電波産業会(ARIB、http://www.arib.or.jp)の電波防護標準規格(RCR STD-38) によれば、人体に許容できる電力密度は、2.4 GHz帯で、1  $mW/cm^2$ とされています。弊社の無線LAN製品では、ノートブックコ ンピュータのディスプレイを閉じた場合を含めて、アンテナから20 cm 離れた場所で約0.0063 mW/cm<sup>2</sup>程度で、問題のないレベルとなってい ます。ただし、ペースメーカーや医療機器、航空機の計器類には、携帯 電話やPHS同様、障害を与える恐れがありますので、携帯電話やPHS等 と同様の使用ルールに従うようにしてください。

## 無線通信のオン/オフの切り替え

無線LAN通信を有効にする手順については、一部のモデルのノートブッ ク コンピュータに付属の、無線通信に関する小冊子を参照してくださ い。

無線通信には、例として無線ネットワークやモバイルモデムがあります。航空機に搭乗中など、状況や環境によって、その使用が制限されることがあります。使用の可否が判断できない場合は、ノートブックコンピュータの無線ネットワークをオンにする前に適切な立場の人に確認してください。

イタリアおよびシンガポールなどでは、無線機能を使用する前にライセンスを購入する必要がある場合があります。

### 通信をオンにして接続を開始する

お使いのノートブック コンピュータで無線802.11 が使用できる場合、 802.11通信がオンのときにはコンピュータの前面にある無線インジケー タ ランプが点灯します。無線機能を個別に制御するには、無線設定ソフ トウェアを使用する必要があります。

- 1. コンピュータの電源が入っていない場合は、電源を入れます。
- 無線 802.11 通信をオンにするために、通常、コンピュータの前面の 無線オンオフ ボタンを押している場合は、ボタンを押すとインジ ケータ ランプが点灯します。無線オンオフ ボタンを押すと、前回の 無線設定が復元されます。

または

Windows XPをお使いの場合は[スタート]→[コントロール パネル]→ [ネットワークとインターネット接続]→[ネットワーク接続]の順に、 Windows 2000をお使いの場合は[スタート]→[設定]→[ネットワーク とダイヤルアップ接続]の順に選択して、ネットワーク接続のアイコ ンを選択します。 無線ネットワークの範囲内にいる場合は、自動的に接続されます。無線 接続の状態を確認するには、[コントロールパネル]から[ネットワーク接 続]を開き、接続名を選択します。

### 通信をオフにして接続を終了する

- ネットワーク上の他のコンピュータにあるファイルを開いている場合はすべて閉じます。
- コンピュータの電源を切らずに無線802.11 通信だけをオフにするには、無線オンオフボタンを押します。

または

タスクバーの無線ネットワーク通信アイコンを右クリックして[無 効にする]を選択します。

スタンバイを起動するか、コンピュータの電源を切ることでも無線機能 はオフになります。

5

# 追加デバイス

## 外付けデバイスの接続

## PCカードの装着と取り外し

お使いのコンピュータは、標準のType IIおよびType III PCカード (PCMCIAおよびCardBus)をサポートしています。

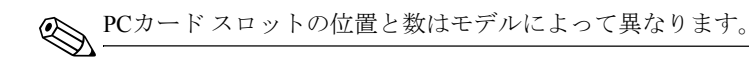

### PCカードの装着

- 1. PCカードのラベル面を上に、コネクタ側をスロットに向けて持ちま す。
- スロットの奥までPCカードをスライドさせて挿し込みます。ほとん どのカードは、正しく装着すると外側の縁がノートブックコン ピュータの側面と揃いますが、正しく装着されていてもはみ出る カードもあります。

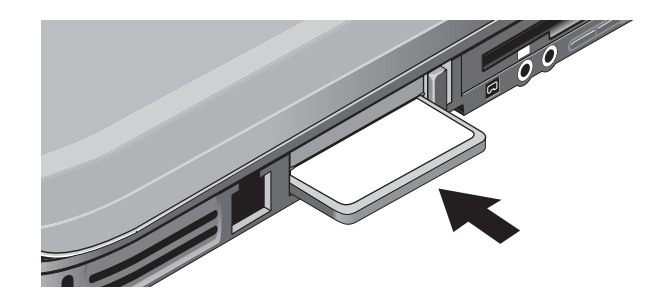

### PCカードの取り外し

- 注意:データが失われる可能性がありますので、PCカードを取り外す前に、タスクバーのハードウェアの取り外し用のアイコンを使用してPCカードの動作を停止させるか、ノートブックコンピュータの電源を切ってください。
  - PCカードを取り外す前に、タスクバーの[ハードウェアの取り外し] または[ハードウェアの安全な取り外し]アイコンを選択して取り外 すカードを選択します。これにより、データが保全され、予期しな い問題が発生する可能性が低くなります。
     必要であれば、取り外した後もう一度挿入することでカードを再起

必要であれば、取り外した後もう一度挿入することでカードを再起 動できます。

取り出しボタンを一度押すとボタンが飛び出します。もう一度ボタンを押すとコネクタから外れますので、PCカードをスロットから引き抜きます。

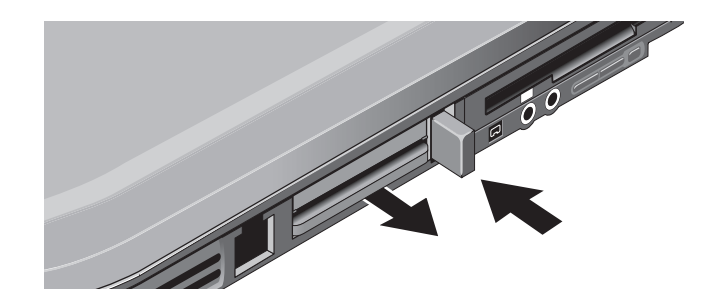

外付けデバイスを接続する場合は、事前に、そのデバイスに付属の説明 書で設定や調整が必要かどうか確認してください。お持ちのコンピュー タや使おうとしているソフトウェアで正しく動作させるようにするため に、デバイスのスイッチなどを設定しなければならないこともあります。

## オーディオ機器への接続

外付けマイク、外付けスピーカ、およびヘッドフォンを接続できます。 また、ノートブック コンピュータをポート リプリケータに接続している 場合は、CDプレーヤなどのステレオ ソースやデジタル オーディオ レ コーダなどのデジタル オーディオ機器を接続できます。

- 注意:ヘッドフォンジャックおよびライン入力ジャックは3端子のステレオジャックで、2端子のモノラルプラグとは互換性がありません。これらのジャックにモノラルプラグを挿し込むと、ノートブックコンピュータを損傷する恐れがあります。
  - >> オーディオ ケーブルを、コンピュータ本体またはポート リプリケー タの適切なオーディオ ポートに接続します。お使いのコンピュータ に対応する図でオーディオ コネクタの位置を確認してください。

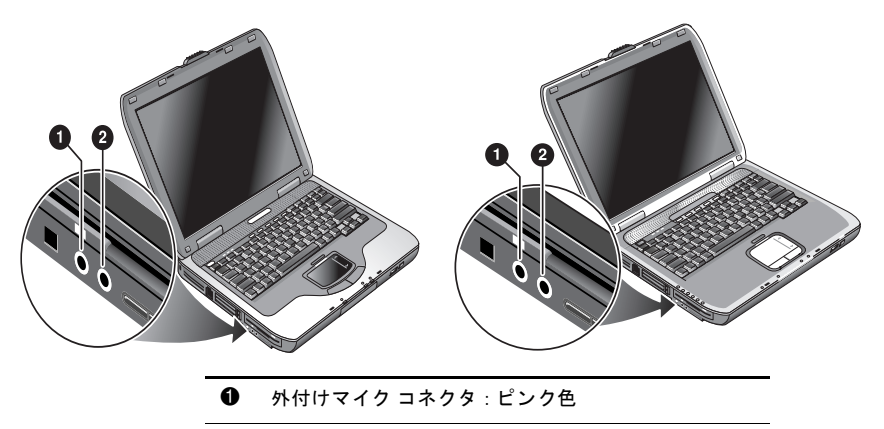

2 オーディオ出力(ヘッドフォン)コネクタ:緑色

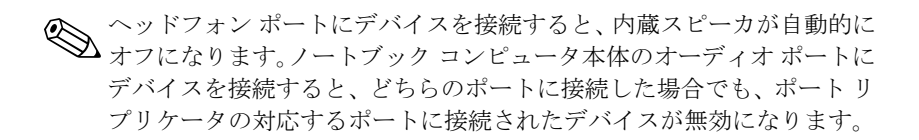

## ノートブック コンピュータへのテレビの接続 (一部のモデルのみ)

- 標準の4ピンSビデオ ケーブルをノートブック コンピュータのオプ ションのSビデオ出力ジャック(背面の黄色いコネクタ)およびテ レビのコネクタに挿し込みます。
  - お使いのノートブックコンピュータに、7ピンのSビデオ出力 コネクタが装備されている場合、4ピンと7ピンの両方のコネク タに同時に接続することはできません。どちらか一方をお使い ください。
- Windows XPをお使いの場合は[スタート]→[コントロール パネル]→
  [デスクトップの表示とテーマ]→[画面]の順に、Windows 2000をお使いの場合は[スタート]→[設定]→[画面]の順に選択し、さらに[設定]タブ→[詳細設定]ボタン→[ディスプレイ]タブの順に選択します。
- 3. テレビを有効にするには、[TV]の横の赤いボタンを選択します。

Sビデオ ケーブルでノートブック コンピュータとテレビを接続していない場合は、赤いボタンは表示されません。

- 4. 変更内容を決定するには[適用]または[OK]を選択します。
- 5. Windowsを再起動するようにメッセージが表示された場合は、[はい] を選択して再起動します。

### 外部モニタへの画面の切り替え(一部のモデルのみ)

キーボードの上部にあるTV Now!ワンタッチボタンを押すと、画面表示 をノートブック コンピュータ本体のディスプレイからテレビ出力モー ドに切り替えられます。コンピュータにテレビが接続されていない場合 は、デフォルトのメディア アプリケーションが起動します。

### モニタの解像度などの設定の調整

- Windows XPをお使いの場合は[スタート]→[コントロール パネル]→ [デスクトップの表示とテーマ]→[画面]の順に、Windows 2000をお使 いの場合は[スタート]→[設定]→[コントロール パネル]→[画面]の順 に選択します。
- 2. [設定]タブで、画面の解像度や色を設定します。

外付けモニタのリフレッシュレートを上げる必要がある場合は、外付け モニタだけに画像を表示させるようにすることができます。または、一 方のディスプレイをセカンダリディスプレイにすることで、別々にリフ レッシュレートを設定することも可能です。

- Windows XPをお使いの場合は[スタート]→[コントロール パネル]→ [デスクトップの表示とテーマ]→[画面]の順に、Windows 2000をお使 いの場合は[スタート]→[設定]→[コントロール パネル]→[画面]の順 に選択します。
- [設定]タブで[詳細設定]ボタンを選択し、[ディスプレイ]または[モニ タ]タブを選択して[モニタ]タブでリフレッシュ レートを設定しま す。

### デュアル ディスプレイ モードの使用

お使いのノートブック コンピュータに外付けモニタを接続することで、 デスクトップ領域を広げることができます。

- Windows XPをお使いの場合は[スタート]→[コントロール パネル]→ [デスクトップの表示とテーマ]→[画面]の順に、Windows 2000をお使 いの場合は[スタート]→[設定]→[コントロール パネル]→[画面]の順 に選択します。
- 2. [設定]タブを選択します。
- セカンドディスプレイを選択して、デスクトップを拡張するための オプションを選択します。

それぞれのディスプレイに異なる解像度と色数を設定できます。ただし、 拡張デスクトップを使用するには、それぞれのディスプレイにビデオメ モリが必要です。このため、高解像度で色数を多くすると、ディスプレ イの動作が不安定になる場合があります。外付けモニタの解像度は1024 ×768、両方のディスプレイで64K(16ビット)色の設定から始めて、ア プリケーションを使用した場合の状況を確認しながら徐々に高い設定に していくことをお勧めします。また、DVDの再生や3Dグラフィックスの 実行時などにはさらに多くのビデオメモリを必要とするため、ディスプ レイの設定の変更が必要となる場合があります。

DVDムービーを再生する場合は、プライマリディスプレイにだけ表示さ れます。プライマリディスプレイを変更するには、[画面のプロパティ] の[設定]タブ(上記の手順1および2を参照してください)でプライマリ ディスプレイにしたい方を右クリックして[プライマリ]を選択します。

## IEEE 1394デバイスへの接続(一部のモデルのみ)

お使いのノートブック コンピュータにIEEE 1394ポートが装備されてい る場合は、オーディオやビデオ機器、ディスク ドライブ、プリンタ、お よびその他のノートブック コンピュータなどのIEEE 1394デバイスを接 続できます。

デバイス ケーブルを、IEEE 1394ポートに接続すると、Windows によって、自動的にデバイスが検出されます。

装備されているIEEE 1394ポートは4線のポートです。6線プラグのデバイ スを接続するには、電源が不要なデバイスの場合は簡単なアダプタを、 電源が必要なデバイスの場合はハブを、別途購入する必要があります。

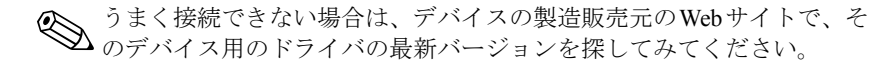

## 赤外線デバイスへの接続(一部のモデルのみ)

一部のモデルには、赤外線ポートが装備されています。デフォルトで赤 外線ポートは有効です。

お使いのノートブック コンピュータに赤外線ポート(コンピュータの前 面の小さな長方形のレンズ)が装備されている場合は、無線シリアル通 信が可能です。このポート経由で、お使いのコンピュータとプリンタや 他のコンピュータなどの赤外線通信機能を装備したデバイスとの間で、 赤外線を使用した無線通信ができます。

#### 赤外線ポートの使用

- お使いのコンピュータの赤外線ポートと、通信相手側のデバイスの 赤外線ポートが正対するように設置します。また、ポートの間が1m 以内で何も障害物が無いことを確認してください。周辺装置からの ノイズが接続エラーの原因になる場合もあります。
- 通信状態を確認するには、Windows XPの場合は[スタート]→[コント ロールパネル]→[プリンタとその他のハードウェア]→[ワイヤレス リンク]の順に、Windows 2000の場合は[スタート]→[設定]→[コント ロールパネル]→[ワイヤレスリンク]の順に選択して[ワイヤレスリ ンク]ウィンドウを開きます。

#### 赤外線通信中のスタンバイの回避

スタンバイは赤外線通信とは互換性がありません。

コンピュータがスタンバイ状態のときは、赤外線通信を開始することは できません。

赤外線通信中にスタンバイが起動された場合は、通信が中断されます。 スタンバイが終了すると通信が再開されますが、再開されない場合はも う一度赤外線通信を行う必要があります。スタンバイを終了するには、 電源ボタンを短く押します。

### 赤外線プリンタでの印刷

プリンタをインストールしてコンピュータの赤外線ポートに割り当てま す。こうすることで、他のプリンタで印刷する場合と同じようにアプリ ケーションから印刷できます。

### 赤外線接続でのファイルの送受信

ワイヤレス リンクを使用してコンピュータの赤外線ポート経由でファ イルの送受信ができます。ワイヤレス リンクの使用方法については、 Windowsのヘルプを参照してください。

## 追加RAM(メモリ)の取り付け

お使いのノートブックコンピュータには、RAMモジュールを取り付け るためのスロットが2基あります。工場出荷時に、少なくともどちらか1 つのスロットにあらかじめRAMモジュールが取り付けられています。ど ちらのスロットもRAMを拡張するために使用できます。

## RAM拡張モジュールの取り付け

PC2100に準拠したDDR 266 MHz以上のRAMだけを使用してください。 以下の作業を行うには、小さいプラス ドライバが必要です。

- 注意:お使いのノートブック コンピュータの内部コンポーネントは、静電気に対して非常に敏感で、静電気の放電により完全に使用できなくなる可能性があります。RAMモジュールを持つ場合は、コネクタに触れないように端を持ってください。メモリ モジュールの取り付け作業を始める前に、コンピュータ背面のコネクタ周辺の塗装されていない金属部分に触れるなどして、身体にたまった静電気を放電させてください。
  - [スタート]→[シャットダウン]→[シャットダウン]→[OK]の順に選択 します。
  - ACアダプタを接続している場合はノートブック コンピュータから抜いて、バッテリパックも取り外します。
  - コンピュータを裏返しに置き、RAMスロットのカバーを固定しているネジを外してカバーを取ります。
  - RAMモジュールを約30度の角度でスロットの奥まで挿し込み、次に 両端を押し下げてラッチにはめ込みます。

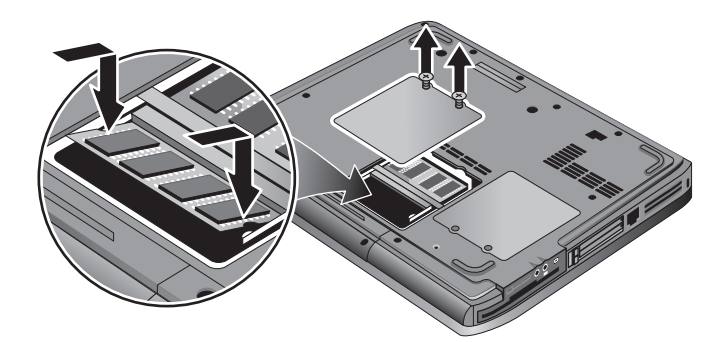

- 5. カバーを元通りに取り付けます。
- 6. バッテリパックを装着します。

### RAM拡張モジュールの取り外し

既存のRAMモジュールを取り外して、大きな容量のものと交換すること もできます。以下の作業を行うには、小さいプラスドライバが必要です。

- 注意:お使いのノートブック コンピュータの内部コンポーネントは、静電気に対して非常に敏感で、静電気の放電により完全に使用できなくなる可能性があります。RAMモジュールを持つ場合は、コネクタに触れないように端を持ってください。メモリ モジュールの取り付け作業を始める前に、コンピュータ背面のコネクタ周辺の塗装されていない金属部分に触れるなどして、身体にたまった静電気を放電させてください。
  - [スタート]→[シャットダウン]→[シャットダウン]→[OK]の順に選択 します。
  - ACアダプタを接続している場合はノートブック コンピュータから抜いて、バッテリパックも取り外します。
  - コンピュータを裏返しに置き、RAMスロットのカバーを固定しているネジを外してカバーを取ります。
  - 4. RAMモジュールの両端のラッチを外側に広げます。ラッチが外れる と、モジュールが上がります。次の図で確認してください。

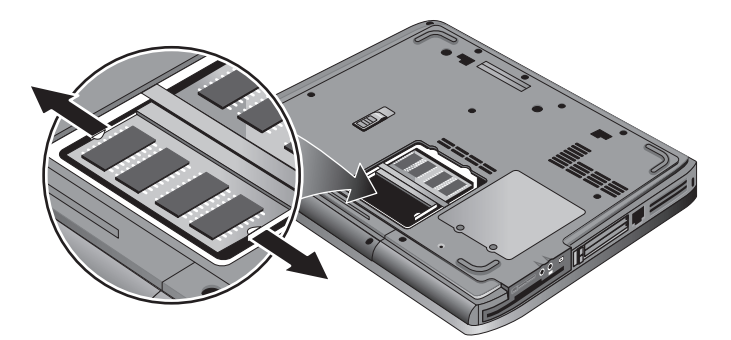

- 5. RAMモジュールをスロットから取り出します。
- 6. カバーを元通りに取り付けます。
- 7. バッテリパックを装着します。

## ハードドライブの交換

## ハードドライブの交換

以下の作業を行うには、小さいプラス ドライバが必要です。

- 1. ACアダプタを使用している場合はノートブック コンピュータから抜きます。
- 2. バッテリパックを取り外します。
- 3. コンピュータを裏返しに置きます。
- 先がとがったものでネジ穴のプラグを取り、ネジを取り外します。 お使いのモデルにより、ネジが2本の場合と3本の場合があります。

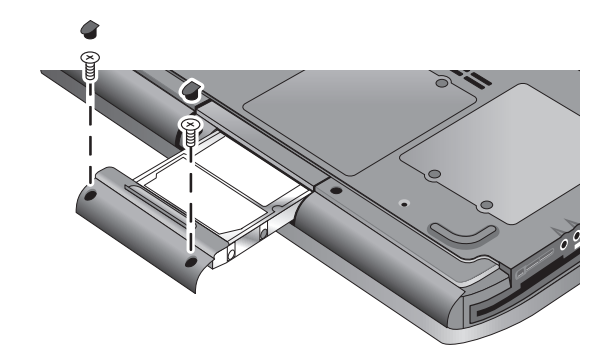

- 5. ハードドライブをコンピュータからゆっくり引き出して外します。
- 新しいドライブをゆっくりハードドライブ コンパートメントにスラ イドさせます。しっかりと押しつけてコネクタをかみ合わせます。
- 7. ハードドライブのネジとプラグを取り付けなおします。

新しいハードドライブを取り付けた場合は、他のソフトウェアをロード する前に、まずユーティリティ用のパーティションを作成してください。

## ハードドライブ ホルダの交換

ホルダが付いていない新しいハードドライブを取り付ける場合は、古い ドライブからホルダを取り外して新しいドライブに取り付けます。以下 の作業を行うには、小さいプラスドライバが必要です。

- ドライブとホルダを止めている4本のネジを外して、ドライブからホ ルダを取り外します。
- ハードドライブの一方の端に付いているピン コネクタ アタッチメントを、コネクタのピンを曲げないように注意しながら、左右順番に少しずつ外します。

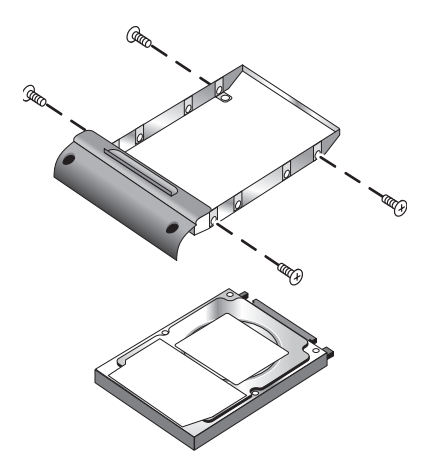

- 取り外したアタッチメントを、新しいドライブのピンに取り付けます。コネクタのピンを曲げないように注意しながら、左右順番に少しずつはめ込みます。
- 4. ドライブにホルダをかぶせます。
- 5. 4本のネジでドライブとホルダを止めます。

### 新しいハードドライブの準備

新しいハードドライブを取り付けた場合は、ノートブック コンピュータ で使用できるように準備する必要があります。

お使いのコンピュータに最初にインストールされていたWindowsオペ レーティングシステムとソフトウェアをリストア(復元)したい場合は、 このガイドの「トラブルシューティング」の章の説明に従って操作して ください。

6

# トラブルシューティング

## ノートブック コンピュータの トラブルシューティング

この章では、ノートブック コンピュータの使用中に発生する可能性のあ るさまざまなトラブルとその解決方法について説明します。記載されて いる順番に、解決方法を一つずつ試してみてください。

また、トラブルが発生した場合、次の方法でも解決につながる情報を得 ることができます。

- Windowsのトラブルシューティング機能を使用します。[スタート]→ [ヘルプとサポート] (Windows XPの場合) または[ヘルプ] (Windows 2000の場合)の順に選択します。
- キーボードの上部にあるワンタッチキーから、クエスチョンマークのキーを選択します。
- お使いのコンピュータに付属のMicrosoft Windowsについての説明書 を参照します。
- 弊社のサポート窓口については、コンピュータに付属の『保証規定 (サービスおよびサポートを受けるには)』を参照してください。

## オーディオに関する問題

### 音が聞こえない場合

- お使いのノートブック コンピュータに音量調節用のボタンがある 場合は、+ボタンを押して音量を上げます。
- Windowsのタスクバーにスピーカ アイコンがある場合は、そのアイ コンを選択し、[全ミュート]のチェックを外します。お使いのコン ピュータにミュート(消音)ボタンがある場合は、ミュートボタン を押してインジケータ ランプを消灯させます。
- MS-DOS<sup>®</sup>版のゲームなど、コンピュータをMS-DOSモードでお使い の場合は、サウンド機能が正しく働かない場合があります。サウン ド機能を活用するには、Windowsのアプリケーションを使用してく ださい

### 音が録音されない場合

- 外付けマイクを接続します。お使いのコンピュータには、内蔵マイ クは装備されていません。
- 録音に関するソフトウェアの設定を確認します。[スタート]→[すべ てのプログラム] (Windows XPの場合) または[プログラム] (Windows 2000の場合) →[アクセサリ]→[マルチメディア]または[エンターテイ メント]→[サウンドレコーダー]の順に選択します。
- タスクバーのスピーカ アイコンを選択して表示される[ボリューム コントロール]ウィンドウで、[オプション]→[プロパティ]の順に選 択してマイクが録音時に表示するコントロールとして選択されてい ることを確認します。

- スピーカから高音の大きな音がする場合
  - タスクバーのスピーカ アイコンを選択して表示される[ボリューム コントロール]ウィンドウで、全体の音量を調整する[ボリュームコントロール]を低くしてみます。
  - [ボリューム コントロール]ウィンドウで[オプション]→[プロパティ]の順に選択して、再生時の設定としてマイクを選択し、[ボリュームコントロール]ウィンドウで[マイク]の[ミュート]オプションを選択します。

### CDまたはDVDに関する問題

### CDやDVDから起動できない場合

- ブート(起動)可能なCDまたはDVDであることを確認します。
- CDやDVDドライブがブートデバイスとして選択されていることを 確認します。方法については、このガイドの「基本操作」の章を参 照してください。
- [スタート]→[シャットダウン]→[再起動]→[OK]の順に選択してコン ピュータを再起動します。

### DVDが正常に再生できない場合

- ほこりや汚れによって、ディスクの再生が飛ぶことがあります。やわらかい布でディスクを拭いてください。ディスクがひどく傷ついている場合は交換が必要となる可能性があります。
- バッテリ電力でDVDを再生している場合は、電源オプションの設定 を変更してみてください。

#### DVDムービーの再生中にリージョン コード エラーが表示される場合

DVDには、ディスクのデータとしてリージョン(地域)コードが埋め込 まれているものがあります。このコードにより、そのDVDが販売された 以外の国や地域でDVDムービーが再生できないようになります。別の リージョン用のDVDを再生しようとすると、リージョンエラーが表示さ れます。

### CDまたはDVDから読み出せない場合

- 片面のCDまたはDVDの場合、ディスクの絵や文字が書いてある方 を上にしてドライブにセットしていることを確認してください。
- ディスクをきれいにしてください。
- コンピュータによりディスクが認識されるまで、5~10秒ほどお待ち ください。
- システムを再起動します。ドライブからディスクを取り出した後、 [スタート]→[シャットダウン]→[再起動]→[OK]の順に選択します。
- CD/DVD-RWコンボドライブでCDを作成した場合は、別のメーカの ディスクを使用してみてください。読み書きの品質は、お使いのメ ディアによって異なる場合があります。

### DVDムービーが画面いっぱいに表示されない場合

両面のDVDの場合、一方の面が標準形式でもう一方の面がワイドスク リーン形式になっています。ワイドスクリーン形式の場合、画像の上下 に黒い帯が表示されます。標準形式で見るには、ディスクをひっくり返 してドライブにセットしなおしてください。

### DVDが2つのディスプレイに表示されない場合

- 拡張デスクトップ(デュアルディスプレイ)モードの場合は、DVD ムービーを再生するとプライマリディスプレイにだけ表示されます。DVDプレーヤのウィンドウをプライマリディスプレイ側に移動 します。
- 拡張デスクトップ モードではなく両方のディスプレイが有効の場合は、キーボードの上部にあるTV Now! ワンタッチ ボタンを押して、どちらか一方のディスプレイへの表示に切り替えます。

#### CDを挿入した後、Wordpad.exeが見つからなくなった場合

.doc という拡張子がついたファイルをワードパッドで開こうとして、 Wordpad.exe プログラム ファイルが見つからないというエラー メッセー ジが表示された場合は、プログラム ファイルの場所として、**C:¥Program Files¥Accessories**と入力してください。

### 画面表示に関する問題

### ノートブック コンピュータの電源が入っているのに画面に何も表示され ていない場合

- マウスを動かすか、タッチパッドをタップ(=軽くたたくこと)します。こうすることにより、オフになっていたディスプレイがオンになります。
- コンピュータが冷たい場合は、暖まるまで待ちます。

#### 画面表示が読みづらい場合

- Windows XPをお使いの場合は[スタート]→[コントロールパネル]→ [デスクトップの表示とテーマ]→[画面]の順に、Windows 2000をお使 いの場合は[スタート]→[設定]→[コントロールパネル]→[画面]の順 に選択し、お使いのモデルでのデフォルトの解像度(1024×768以 上)に設定します。
- デスクトップのアイコンおよびフォントサイズを調整してみます。

### 外付けモニタが機能しない場合

- 正しく接続されているか確認します。
- 外付けモニタが認識されていない可能性があります。BIOS セット アップユーティリティの[System Devices] (システム デバイス) メ ニューで[Video Display Device] (ビデオ ディスプレイ デバイス) を [Both] (両方) に設定してみてください。
- テレビをオプションのSビデオ ポートに接続して使用している場合 は、テレビをオンにしてください。

## ハードドライブに関する問題

### ハードドライブが回転しない場合

- ノートブック コンピュータに電力が提供されていることを確認し ます。必要であればACアダプタを接続し、ACコンセントとコン ピュータ背面のコネクタにしっかりと挿し込んでください。
- ハードドライブをいったん取り外して取り付けなおします。

### ハードドライブから変な音がする場合

- ファンやPCカードなど、他の場所からの音でないか確認します。
- ドライブの中の必要なファイルをすぐにバックアップします。

#### ファイルが壊れた場合

- [マイ コンピュータ]を開いてスキャンしたいドライブを選択し、 [ファイル]→[プロパティ]→[ツール]タブの順に選択して[エラー チェック]欄にある[チェックする]ボタンを選択します。
- ウィルスチェック用プログラムを実行します。
- 必要であれば、この章の「システム復旧機能」に記載されている機能を使用して、ハードドライブをフォーマットして工場出荷時のオリジナルソフトウェアを再インストールすることも可能です。

### 熱に関する問題

お使いのノートブック コンピュータは、通常の使用でも本体の温度が上 がります。

### コンピュータが異常に熱くなった場合

- コンピュータは常に平らな場所に置き、周囲や底部の通気を妨げないようにします。
- 底面および側面の通気孔がふさがれていないことを確認します。
- CPUの使用率を100%近くまで上げるゲームやその他のプログラム を実行すると、コンピュータの温度を上げることになります。

## 赤外線に関する問題

デフォルトで赤外線ポートは有効です。

### 赤外線通信でトラブルが発生した場合

- 双方の装置の赤外線ポートが正対していて、間に何も障害物がない ことを確認します。(お使いのノートブックコンピュータの赤外線 ポートは前面に装備されています。)ポート間の距離は1 m以内にし ます。
- [デバイス マネージャ]での設定を確認します。
  - Windows XPの場合は[スタート]→[コントロール パネル]→[パ フォーマンスとメンテナンス]→[システム]の順に、Windows 2000の場合は[スタート]→[設定]→[コントロール パネル]→[シ ステム]の順に選択します。
  - [ハードウェア]タブで[デバイス マネージャ]ボタンを選択し、赤 外線デバイスを展開します。赤外線ポートを選択し、デバイス が有効になっていることを確認します。
- 赤外線ポートを使用しているアプリケーションが1つだけであることを確認します。

## キーボードおよびポインティング デバイスに関する問題

◎ 以下の説明は、内蔵および外付けデバイスに共通です。

### ポインタを制御しづらい場合

ポインタの設定を調整します。Windows XPをお使いの場合は[スタート] →[コントロールパネル]→[プリンタとその他のハードウェア]→[マウス] の順に、Windows 2000をお使いの場合は[スタート]→[設定]→[コントロー ルパネル]→[マウス]の順に選択します。

### タッチパッドが機能しない場合

- タッチパッドオンオフボタンを押して、ランプを点灯させます。
- ノートブックコンピュータの再起動中およびスタンバイモードからの復帰中は、タッチパッドに触れないでください。このような場合は、キーボードの任意のキーを押すと通常の操作状態に戻ります。
- 外付けマウスが接続されている場合、通常、内蔵デバイスは無効になります。この設定は、BIOSセットアップユーティリティで変更できます。この章の「ノートブックコンピュータの設定」の項目を参照してください。
- [スタート]→[シャットダウン]→[再起動]→[OK]の順に選択して、コ ンピュータを再起動します。

#### 入力中にタッチパッドによりポインタやカーソルが動いてしまう場合

タッチパッドオンオフボタンを押して、入力中はタッチパッドを切って おきます。

## LANに関する問題

### 内蔵ネットワーク アダプタ経由でLANに接続できない場合

- すべてのケーブルとその接続状態を確認します。可能であれば、別のネットワークステーションに接続してみます。
- 10Base-T接続の場合はカテゴリ3、4、または5のLANケーブルを、 100Base-TX接続の場合はカテゴリ5のLANケーブルを使用している ことを確認します。ケーブルは最長100mです。
- 【スタート]→[ヘルプとサポート](Windows XPの場合)または[ヘル プ](Windows 2000の場合)の順に選択して、ネットワークについてのトラブルシューティングを行います。
- Windows XPの場合: [スタート]→[コントロールパネル]→[パフォーマンスとメンテナンス]→[システム]→[ハードウェア]タブ→[デバイスマネージャ]ボタンの順に選択します。

Windows 2000の場合: [スタート]→[設定]→[コントロール パネル]→ [システム]→[ハードウェア]タブ→[デバイス マネージャ]ボタンの順 に選択します。

ネットワークアダプタが無効になっている場合は、有効にしてみて ください。他のデバイスと競合している場合は、そのデバイスを無 効にしてみてください。

### [マイ ネットワーク]などで他のコンピュータを参照できない場合

[スタート]→[検索]→[プリンタ、コンピュータ、または人](Windows XP の場合)または[ファイルやフォルダ](Windows 2000の場合)の順に選 択して、目的のコンピュータを検索します。

### Netwareサーバにログインできない場合

NetwareサーバがIPS/SPXプロトコルを使用していると、お使いのノート ブックコンピュータのフレームの種類を、強制的にサーバと同じフレー ムの種類にする必要がある場合があります。

### ネットワーク接続の応答が遅い場合

ネットワーク接続にプロキシ サーバを使用している可能性があります ので、ローカル アドレスにはプロキシ サーバを使用しないオプションを 有効にしてみます。これは[コントロール パネル]のネットワーク接続の プロパティで設定できます。

### メモリに関する問題

#### メモリ不足メッセージが表示される場合

- Cドライブの空き容量が十分あることを確認してください。
- MS-DOSプログラムを実行中にメモリの問題が発生する場合は、[ス タート]→[ヘルプとサポート] (Windows XPの場合) または[ヘルプ] (Windows 2000の場合)の順に選択して、MS-DOSまたはアプリケー ションやソフトウェアについてのトラブルシューティングを行いま す。
- ノートブック コンピュータに取り付けたRAMモジュールの容量分 すべてをアプリケーションの実行時にしようできるわけではありま せん。RAMの一部は、ディスプレイメモリとして使用されます。 ディスプレイメモリの容量は、BIOSセットアップユーティリティ で確認できます。

#### RAMを追加してもメモリが増えない場合

取り付けたRAMモジュールが、お使いのコンピュータで使用可能な、 PC2100準拠のDDR-226以上のRAMモジュールであることを確認してく ださい。

### RAMの追加後、コンピュータからビープ音は聞こえるが起動しない場合

互換性のないRAMが取り付けられました。RAMモジュールを取り外し てください。
# モデムに関する問題

#### モデムの速度が遅い場合

- 過剰な静電気やノイズにより、モデム接続の送受信速度は総体的に 遅くなります。この種の問題を解決するには、必要に応じて電話会 社にご相談ください。
- 国際回線経由の場合は、回線へのノイズを消すことは非常に困難で あるかほとんど不可能です。
- キャッチホン契約をしている場合、通信中にキャッチホン信号が入ると通信が切断されることがあります。これを回避する方法については、契約している電話会社にお問い合わせください。
- 回線に対する他の接続を取り外します。可能であれば、壁面の電話 コンセントに直接接続してください。
- 可能であれば、通常ファックスや他のモデムが接続されている回線 に接続してみます。

#### モデム経由でダイヤルされないまたは発信音が検出されない場合

- ケーブルやデバイスがすべて正しくしっかりと接続されているか確認します。
- 標準の電話を電話回線に接続してみて、回線自体が正常であること を確認します。
- 他の人が同じ回線を使用していないことを確認します。
- 可能であれば、通常ファックスや他のモデムが接続されている回線 に接続してみます。
- 国外で使用している場合、国によってはモデムが発信音(ダイヤルトーン)を検出できないことがあります。Windows XPをお使いの場合は[スタート]→[コントロールパネル]→[プリンタとその他のハードウェア]→[電話とモデムのオプション]の順に、Windows 2000をお使いの場合は[スタート]→[設定]→[コントロールパネル]→[電話とモデムのオプション]の順に選択して、発信音を待ってからダイヤルするオプションを無効にします。

#### モデムが誤ダイヤルする場合

- 外線や長距離電話をかける場合に特別な数字を入力する必要がない かどうかを含めて、入力した電話番号に間違いがないか確認します。
- Windows XPをお使いの場合は[スタート]→[コントロールパネル]→ [プリンタとその他のハードウェア]→[電話とモデムのオプション] の順に、Windows 2000をお使いの場合は[スタート]→[設定]→[コント ロールパネル]→[電話とモデムのオプション]の順に選択して、ダイ ヤルのオプションを確認します。外線や長距離電話をかける場合に 必要な番号のコピーがないか探してみます。
- ダイヤルしている番号が通話中でないことを確認します。
- 国外で使用している場合、国によってはモデムが発信音を検出できないことがあります。Windows XPをお使いの場合は[スタート]→[コントロールパネル]→[プリンタとその他のハードウェア]→[電話とモデムのオプション]の順に、Windows 2000 をお使いの場合は[スタート]→[設定]→[コントロールパネル]→[電話とモデムのオプション]の順に選択して、発信音を待ってからダイヤルするオプションを無効にします。
- キャッチホン契約をしている場合、通信中にキャッチホン信号が入ると通信が切断されることがあります。これを回避する方法については、契約している電話会社にお問い合わせください。

#### ダイヤルされても接続されない場合

- 2、3、または4線のアナログ電話回線を使用していることを確認します。デジタル回線は使用できません。ホテル等ではデータ回線を使用したい旨をお伝えください。
- 可能であれば、通常ファックスや他のモデムが接続されている回線 に接続してみます。
- 相手側のモデムに問題が発生している可能性もあります。別のモデムにダイヤルしてみてください。

#### モデムが検出されない場合

- モデムの設定を確認します。Windows XPをお使いの場合は[スタート]→[コントロールパネル]→[プリンタとその他のハードウェア]→
  [電話とモデムのオプション]の順に、Windows 2000をお使いの場合は[スタート]→[設定]→[コントロールパネル]→[電話とモデムのオプション]の順に選択して、COMポートを確認してください。
- Windows XPをお使いの場合は[スタート]→[コントロールパネル]→ [パフォーマンスとメンテナンス]→[システム]の順に、Windows 2000 をお使いの場合は[スタート]→[設定]→[コントロールパネル]→[シ ステム]の順に選択し、さらに[ハードウェア]タブ→[デバイスマネー ジャ]ボタンの順に選択します。モデムが無効になっている場合は、 有効にしてみてください。他のデバイスと競合している場合は、そ のデバイスを無効にしてみてください。
- ファクス規格のClass 2でファックス用ソフトウェアを実行している 場合は、Class 1に変更してみてください。

#### モデムがダイヤルしても発信音が聞こえない場合

- お使いのノートブック コンピュータにオーディオ ミュート(消音) ランプが装備されている場合は、ランプが消えていることを確認し ます。ランプが点灯している場合は、オーディオ ミュート ボタンを 押して、ミュートを解除します。
- スピーカの音量設定を確認します。
- Windows XPをお使いの場合は[スタート]→[コントロールパネル]→ [プリンタとその他のハードウェア]→[電話とモデムのオプション] の順に、Windows 2000をお使いの場合は[スタート]→[設定]→[コント ロールパネル]→[電話とモデムのオプション]の順に選択して[モデ ム]タブからモデムを選び、[プロパティ]ボタン→[モデム]タブの順 に選択して音量の設定を確認します。

#### モデムは接続されるが送受信されたデータに不具合がある場合

- Windows XPをお使いの場合は[スタート]→[コントロールパネル]→ [プリンタとその他のハードウェア]→[電話とモデムのオプション] の順に、Windows 2000をお使いの場合は[スタート]→[設定]→[コント ロールパネル]→[電話とモデムのオプション]の順に選択して、パリ ティ、速度、文字列長、およびストップ ビットが送信側と受信側の モデムで一致していることを確認します。
- 別の電話回線を使用するか、別のサーバの番号をダイヤルしてみて ください。

#### モデムのエラー メッセージが表示された場合

ATコマンド文字列に誤ったコマンドが混じっている可能性があります。 Windows XPをお使いの場合は[スタート]→[コントロールパネル]→[プリ ンタとその他のハードウェア]→[電話とモデムのオプション]の順に、 Windows 2000をお使いの場合は[スタート]→[設定]→[コントロールパネ ル]→[電話とモデムのオプション]の順に選択し、[モデム]タブ→[プロパ ティ]ボタン→[詳細設定]タブの順に選択してATコマンドの文字列を追 加情報として入力した場合や、通信ソフトウェアでATコマンドを入力し た場合は、その文字列が正しいことを確認してください。

#### モデム経由でファックスの送受信ができない場合

- ファクス規格のClass 2でファックス用ソフトウェアを実行している 場合は、Class 1に変更してみてください。
- 他の通信プログラムをすべて閉じます。
- アプリケーションから印刷することでファックスを送ろうとしている場合は、印刷先(プリンタ)としてファックスを選択していることを確認してください。
- 一時的に電源管理機能をオフにしてみます。

#### 回線に過剰電流が検出された場合

2、3、または4線のアナログ電話回線を使用していることを確認します。 デジタル回線は使用できません。ホテル等ではデータ回線を使用したい 旨をお伝えください。

#### モデムから繰り返しクリック音が聞こえるが接続されない場合

- 2、3、または4線のアナログ電話回線を使用していることを確認します。デジタル回線は使用できません。ホテル等ではデータ回線を使用したい旨をお伝えください。
- ケーブルやデバイスがすべて正しくしっかりと接続されているか確認します。

# PCカード(PCMCIA)に関する問題

#### PCカードがコンピュータで認識されない場合

- PCカードをいったん取り出してもう一度挿し込みます。
- [スタート]→[シャットダウン]→[再起動]→[OK]の順に選択してコン ピュータを再起動します。
- PCカード自体に問題がないことを確認するため、別のコンピュータ でカードを試してみます。
- ズームビデオはサポートされていません。
- IRQを割り当てる必要があるPCカードの場合、Windows XPをお使いの場合は[スタート]→[コントロールパネル]→[パフォーマンスとメンテナンス]→[システム]の順に、Windows 2000をお使いの場合は[スタート]→[設定]→[コントロールパネル]→[システム]の順に選択し、さらに[ハードウェア]ダブ→[デバイス マネージャ]ボタンの順に選択してPCカードを選び、固有のIRQが割り当てられていることを確認します。

#### ネットワークPCカードが正しく通信しなくなる場合

- コンピュータの電源を切ったりスタンバイを起動したりした場合 は、カードがリセットされることがあります。すべてのアプリケー ションを終了し、いったんPCカードを取り出してから挿し込みなお します。
- [コントロール パネル]で設定を確認します。

#### PCカード モデムが機能していない場合

次の手順で内蔵モデムを無効にします。

- Windows XPをお使いの場合は[スタート]→[コントロール パネル]→ [パフォーマンスとメンテナンス]→[システム]の順に、Windows 2000 をお使いの場合は[スタート]→[設定]→[コントロール パネル]→[シ ステム]の順に選択し、さらに[ハードウェア]タブ→[デバイス マネー ジャ]ボタンの順に選択します。
- 2. 現在のモデム装置を見るため、[モデム]を選択します。
- 内蔵モデムを選択して、モデムを無効にするオプションを選択します。

## パフォーマンスに関する問題

### ノートブック コンピュータの動作が止まったり非常に遅くなったりする 場合

- Windowsの通常のパフォーマンスの範囲内の場合もあります。バッ クグラウンドで別のタスクを実行していると、応答時間に影響があ ります。
- ウィルススキャン用プログラムなど、ある特定のバックグラウンド タスクが応答時間に影響している可能性があります。
- [Ctrl]+[Alt]+[Delete]キーを押し[タスク マネージャ]ボタンを選択 すると、アプリケーションが応答しているかどうか確認できます。
- [スタート]→[シャットダウン]→[再起動]→[OK]の順に選択してコン ピュータを再起動します。

- グラフィックスを表示させようとしていたり、切断されたネット ワーク接続のタイムアウトを待っていたりする場合に応答が遅く なるファイルブラウザもあります。
- コンピュータの反応が停止しているように見えたり遅くなったりしたときに、ハードドライブへのアクセスが頻繁に行われているような場合は、Windowsによるコンピュータのハードドライブのスワップファイルへの書き込みに時間がとられている可能性があります。このような状態が続く場合は、RAMメモリを追加することをおすすめします。なお、ハードドライブへのアクセスは、コンピュータの前面にあるハードドライブランプで確認できます。
- ハードドライブの使用可能な空き容量を確認します。一時ファイル や不要なファイルは削除します。

#### コンピュータが応答しなくなった場合

- [Ctrl]+[Alt]+[Delete]キーを押して[タスクマネージャ]を選択し、応 答していないアプリケーションを終了させます。
- 電源ボタンを4秒以上押したままにしてコンピュータの電源を切っ てリセットします。保存していないデータはすべて失われます。も う一度電源ボタンを押して、コンピュータの電源を入れなおします。
- 何も変化がない場合は、コンピュータ底面のリセットボタンに、ペー パークリップを伸ばしたような金属の棒を挿し込みます。次に電源ボ タンを押して、コンピュータの電源を入れなおします。
- システムのロックアップを防ぐため、グラフィックス系のアプリケーションを使用しているときにTV Now! ワンタッチボタンを押して画面を表示させるデバイスを切り替えないでください。また、グラフィックス系アプリケーション使用中にコンピュータの電源を切ったり、スタンバイを起動したりしないでください。

# 電源およびバッテリ パックに関する問題

#### 電源投入直後にノートブック コンピュータの電源が切れる場合

バッテリ電力の残量が極端に少なくなっていることが考えられます。AC アダプタを使用して外部電源に接続するか、充電済みのバッテリパック を装着します。

#### コンピュータのビープ音が鳴り続ける場合

バッテリ電力の残量が少ない場合にビープ音が繰り返し鳴らされたり、 警告メッセージが表示されたりします。必要なデータを保存してすぐに Windowsを終了してください。その後、充電済みのバッテリパックを装 着するか、ACアダプタを使用してコンピュータを外部電源に接続しま す。

#### バッテリ パックが充電できない場合

- 電源コンセントとコンピュータ背面のコネクタに AC アダプタが しっかりと挿し込んであること、およびコンピュータのバッテリ充 電ランプが点灯していることを確認してください。
- 延長コードを使用している場合は、ACアダプタを延長コードのコン セントから外して、壁面の電源コンセントに直接接続します。
- バッテリ パックが正しい位置にしっかりと装着されていることを 確認します。
- お買い上げいただいたコンピュータに付属のACアダプタ(またはこのコンピュータの電源要件を満たすその他の承認されたアダプタ)を使用してください。60 W/3.16 A アダプタは使用しないでください。
- 熱源が近くにある場合は、コンピュータを離れたところに移動させ、 ACアダプタを抜いてバッテリパックの温度が下がるまで待ちます。バッテリパックの温度が上がり過ぎると正しく充電できません。
- 可能であれば、別のバッテリ パックおよびACアダプタで試してみ てください。

#### コンピュータの動作時間が短い場合

- このガイドの「バッテリパックおよび電源の管理」の章の説明に沿って、バッテリ電力を節約します。
- Microsoft Word のような自動保存機能があるアプリケーションを実行している場合は、ハードドライブへのアクセスを減らすため、この機能を無効にするか自動保存するまでの時間を長く設定します。
- 動作時間が徐々に短くなっていてバッテリ パックを1年から2年くらい使用している場合は、バッテリ パックを交換する必要がある可能性があります。
- モデムを多用していると、バッテリパックでの動作時間に影響を与 えることがあります。
- PCカードの使用は、バッテリパックでの動作時間に影響を与えることがあります。
- 3か月ごとに、バッテリパックのテストと再調整を行ってください。

#### バッテリ パックの残り時間が正しくない場合

表示される時間は、あくまでもその時点での電力の消費状態から換算し た推定時間であり、正確な時間というわけではありません。この値は現 在の作業の内容に依存しており、現在と同じ割合で電力を消費していっ た場合の残り時間を表します。このため、CDやDVDの読み書きなど電 力の消費量が多い作業をしている時に残り時間を確認すると、実際の残 り時間より少なく表示される可能性が大きくなります。

#### スタンバイが予定通りに自動起動されない場合

- 別のコンピュータに接続していてその接続がアクティブな場合、ス タンバイは自動的には起動されません。
- コンピュータで何か作業が行われている場合は、その作業が終了してからスタンバイが起動されます。

#### ハイバネーションが予定通りに自動起動されない場合

- ハイバネーション(休止状態)のサポートが無効になっていないことを確認します。Windows XPをお使いの場合は[スタート]→[コントロールパネル]→[パフォーマンスとメンテナンス]→[電源オプション]→[休止状態]タブの順に、Windows 2000をお使いの場合は[スタート]→[設定]→[コントロールパネル]→[電源オプション]→[休止状態]タブの順に選択します。
- [電源設定]タブで設定内容を確認します。[システム休止状態]のタイ ムアウトが[なし]に設定されていないかどうか確認してください。

# 印刷に関する問題

④ 通常は、[スタート]→[ヘルプとサポート](Windows XPの場合)または [ヘルプ](Windows 2000の場合)の順に選択して、印刷に関するトラブ ルシューティングを行うことで、問題が解決できます。

#### シリアル プリンタで印刷できない場合

- プリンタの電源が入っていて、用紙切れでないことを確認します。
- 適切なプリンタケーブルまたはプリンタアダプタを使用していて、 プリンタとノートブックコンピュータの両方にしっかりと接続されていることを確認します。
- プリンタエラーが出ていないか確認します。

#### 紙の左端に出力されていない場合

600 dpiのプリンタでは正しく機能しないアプリケーションもあります。 そのような場合は、300 dpiのプリンタと互換性のあるプリンタ ドライバ を選択してみてください。

#### 赤外線プリンタが機能しない場合

- 双方の装置の赤外線ポートが正対していて、間に何も障害物がない ことを確認します。(お使いのコンピュータの赤外線ポートは前面に 装備されています。)ポート間の距離は1m以内にします。
- プリンタの電源が入っていて、用紙切れでないことを確認します。
- プリンタエラーが出ていないか確認します。

Windowsが起動していないと赤外線プリンタは使用できません。

# シリアル、パラレル、およびUSBに関する問題

#### シリアル マウスが機能しない場合

- 製造元の説明に沿ってマウスを正しくインストールしたことを確認 します。必要であれば、もう一度最初からインストールしなおして みてください。
- ポートにしっかり接続されていることを確認します。
- [スタート]→[シャットダウン]→[再起動]→[OK]の順に選択してノー トブック コンピュータを再起動します。
- Windows XPをお使いの場合は[スタート]→[コントロール パネル]→
  [プリンタとその他のハードウェア]→[マウス]の順に、Windows 2000
  をお使いの場合は[スタート]→[設定]→[コントロール パネル]→[マウス]の順に選択して、マウスの設定を確認します。
- USB対応のマウスを接続します。
- Windows XPをお使いの場合は[スタート]→[コントロールパネル]→ [パフォーマンスとメンテナンス]→[システム]の順に、Windows 2000 をお使いの場合は[スタート]→[設定]→[コントロールパネル]→[シ ステム]の順に選択し、さらに[ハードウェア]タブ→[デバイスマネー ジャ]ボタンの順に選択して、[ポート(COM & LPT)]の設定を確認 します。

#### シリアル モデムが機能しない場合

- ポートにしっかり接続されていることを確認します。
- [スタート]→[ヘルプとサポート](Windows XPの場合)または[ヘルプ](Windows 2000の場合)の順に選択して、モデムのトラブルシューティングを行います。
- Windows XPをお使いの場合は[スタート]→[コントロール パネル]→ [プリンタとその他のハードウェア]→[電話とモデムのオプション] の順に、Windows 2000をお使いの場合は[スタート]→[設定]→[コント ロール パネル]→[電話とモデムのオプション]の順に選択して、モデ ムの設定を確認します。
- 次の手順で内蔵モデムを無効にします。
  - Windows XPをお使いの場合は[スタート]→[コントロール パネ ル]→[パフォーマンスとメンテナンス]→[システム]の順に、 Windows 2000をお使いの場合は[スタート]→[設定]→[コント ロール パネル]→[システム]の順に選択します。
  - 2. [モデム]を選択して現在のモデム装置を表示させます。
  - 内蔵モデムを選択し、そのモデムを無効にするオプションを選 択します。
- Windows XPをお使いの場合は[スタート]→[コントロールパネル]→ [パフォーマンスとメンテナンス]→[システム]の順に、Windows 2000 をお使いの場合は[スタート]→[設定]→[コントロールパネル]→[シ ステム]の順に選択し、さらに[ハードウェア]タブ→[デバイスマネー ジャ]ボタンの順に選択して、[ポート(COM & LPT)]の設定を確認 します。

- シリアルまたはパラレル ポートが機能しない場合
  - ポートにしっかり接続されていることを確認します。
  - Windows XPをお使いの場合は[スタート]→[コントロールパネル]→ [パフォーマンスとメンテナンス]→[システム]の順に、Windows 2000 をお使いの場合は[スタート]→[設定]→[コントロールパネル]→[シ ステム]の順に選択し、さらに[ハードウェア]タブ→[デバイス マネー ジャ]ボタンの順に選択して、[ポート (COM & LPT)]の設定を確認 します。

#### USBポートが機能しない場合

- 周辺機器の製造元に、最新のUSBドライバについてお問い合わせく ださい。
- Windows XPをお使いの場合は[スタート]→[コントロールパネル]→ [パフォーマンスとメンテナンス]→[システム]の順に、Windows 2000 をお使いの場合は[スタート]→[設定]→[コントロールパネル]→[シ ステム]の順に選択し、さらに[ハードウェア]タブ→[デバイスマネー ジャ]ボタンの順に選択して、[USB (Universal Serial Bus) コント ローラ]の設定を確認します。

#### 起動に関する問題

#### 電源を入れてもノートブック コンピュータが反応しない場合

- ACアダプタを使用して外部電源に接続します。
- ノートブックコンピュータの裏面にあるリセットボタンに、伸ばしたペーパークリップの先を挿し込み、その後、電源ボタンを押して再起動します。
- それでも反応しない場合は、バッテリ パックとACアダプタを取り 外し、PCカードを抜いて必要に応じてドッキングベースから取り外 します。その後、ACアダプタを再接続し、リセットボタンを使っ てコンピュータをリセットします。

#### コンピュータがバッテリ電源から起動しない場合

フル充電されているバッテリ パックが正しく装着されていること を確認します。バッテリ パックを取り外して、バッテリ パック側面 のボタンを押すと、充電レベルがランプで表示されます。

■ 可能であれば、別のバッテリパックを試してみてください。

#### ノートブック コンピュータがフロッピードライブから起動しない場合

- フロッピードライブがブートデバイスとして選択されていることを 確認します。方法については、このガイドの「基本操作」の章を参 照してください。
- USBフロッピードライブを使用している場合は、BIOSセットアップ ユーティリティでレガシーUSBサポートが有効になっていることを 確認します。また、お使いのコンピュータに内蔵フロッピードライ ブが装備されている場合は、USBフロッピードライブを[Removable Drive]の最初のデバイスに設定してください。

#### 起動後にコンピュータが応答しなくなる場合

DHCPサーバのないTCP/IPネットワークに接続していないか確認しま す。このような場合、DHCPが有効になっているため、起動時に長時間 の遅延が発生する可能性があります。正しいTCP/IP設定については、ネッ トワーク管理者にお問い合わせください。

#### スタンバイからの復帰に時間がかかる場合

ネットワークカードが装着されていると、復帰時に1~2分ほど余計に時間がかかることがあります。オペレーティングシステムがドライバを ロードしてハードウェアやネットワークの接続を確認している間は、画 面でカーソルが点滅しています。ハードウェアの再初期化が終了すると、 Windowsのデスクトップが画面に表示されます。

# 無線に関する問題

#### 無線802.11通信で問題が発生する場合

- 無線インジケータランプが点灯していることを確認します。
- 正しいSSIDおよびチャネル設定を使用していることを確認します。
- インフラストラクチャ接続の場合はアクセス ポイントの範囲内で あることを、コンピュータ同士の接続(アドホック接続)の場合は 他の無線コンピュータとの通信範囲内であることを確認します。
- アクセスポイント経由で802.11ネットワークにログオンしているのに、コンピュータからネットワークリソースにアクセスできない場合は、コンピュータにIPアドレスが割り当てられていない可能性があります。無線接続のサブネットマスクが255.255.000.000の場合、お使いのコンピュータにサーバからIPアドレスが割り当てられなかったため、IPアドレスを取得しなおす必要があります。それでも問題が解決しない場合は、アクセスポイントを再起動してみてください。
- 別のアクセスポイントに接続するためにSSIDを別の値に変更したり、 インフラストラクチャモードからアドホックモードに変更したりす るには、インターネットIPアドレスを再取得する必要がある場合があ ります。
- この章の「LANに関する問題」の項目を参照してください。

## [マイ ネットワーク]などに表示されている他のコンピュータに 接続できない場合

- 2、3分待ってから[F5]キーを押してネットワークコンピュータの一覧を再表示させます。
- [スタート]→[検索]→[プリンタ、コンピュータ、または人] (Windows XPの場合)または[ファイルやフォルダ] (Windows 2000の場合)の順に選択して目的のコンピュータを検索します。

#### ネットワーク上の特定のコンピュータに接続できない場合

■ コンピュータがネットワークに接続されていることを確認します。

■ Windows XPをお使いの場合は[スタート]→[コントロールパネル]→ [ネットワークとインターネット接続]→[ネットワーク接続]の順に、 Windows 2000をお使いの場合は[スタート]→[設定]→[ネットワーク とダイヤルアップ接続]の順に選択して該当するネットワークの TCP/IPの設定が正しいことを確認します。

#### 接続してもネットワークの応答が遅い場合

- 複数の無線 LAN サービスが使用可能なエリアにいないか確認します。そのような場合、ネットワークが相互に干渉しあっている可能性があります。
- 高速で接続するには距離が離れすぎている可能性がありますので、 インフラストラクチャ接続の場合はアクセスポイントの近くに、ア ドホック接続の場合は他の無線コンピュータの近くにコンピュータ を移動します。

# ノートブック コンピュータの設定

BIOS セットアップ ユーティリティは、お使いのノートブック コン ピュータの動作を設定する場合に役立ちます。

# セットアップ ユーティリティの実行

BIOS (Basic Input/Output System:基本入出力システム) セットアップ ユーティリティを使用すると、ノートブック コンピュータのシステム設 定を変更できるため、ご自分の使い方に合わせてコンピュータをカスタ マイズできます。

BIOS セットアップ ユーティリティでの設定は、一般的にコンピュータのハードウェアを制御し、コンピュータの動作に大きな影響を与えます。

- 1. [スタート]→[シャットダウン]→[再起動]→[OK]の順に選択します。
- ロゴ画面が表示されたら、[F2]キーを押してBIOSセットアップユー ティリティを起動します。
- BIOSセットアップ ユーティリティ内ではポインティング デバイス は使用できません。メニューや項目を選択したり、選択した事項を 決定またはキャンセルしたりするには、次の操作を行います。
  - □ メニュー間を移動するには左右の矢印キーを使用します。
  - □ メニューの中のコマンド間を移動するには上下の矢印キーを使用します。
  - □ 選択しているパラメータの値を変更するには [F5] または [F6] キーを押すか、[Enter]キーを押して設定を変更します。
- 必要なオプションを選択し終わったら、[F10] キーを押すか、[Exit] (終了)メニューを選択してBIOSセットアップ ユーティリティを終 了します。
- 設定を変更したことにより再起動中にデバイス間に競合が発生する と、BIOSセットアップユーティリティを実行して競合を解消する ようにメッセージが表示されます。

以下の表で、このガイドが書かれた時点のBIOSのバージョンの設定について説明します。別のバージョンのBIOSがインストールされているコン ピュータでは、設定項目や内容が異なる場合があります。

Main (メイン) メニュー

| 設定                                    | 説明                                                  | デフォルト値 |
|---------------------------------------|-----------------------------------------------------|--------|
| BIOS Revision<br>(BIOSリビジョン)          | 現在のBIOSバージョンが表示されま<br>す                             | 自動検出   |
| System Time<br>(システム時刻)               | 24時間制で時間を設定します。設定<br>値はすぐに有効になります                   |        |
| System Date<br>(システム日付)               | mm/dd/yy形式の英語以外は、<br>dd/mm/yy形式で日付を表示します            |        |
| Language(言語)                          | BIOS セットアップ用の言語を設定し<br>ます                           | 自動検出   |
| Internal Hard Disk<br>(内蔵ハードディス<br>ク) | ハードドライブの種類とさまざまな<br>パラメータを設定します                     | 自動検出   |
| UMA Video Memory<br>(UMAビデオ メモ<br>リ)  | インストールされているRAMメモリ<br>の内、ビデオメモリとして割り当て<br>るサイズを設定します | 自動     |
| Memory(メモリ)                           | 拡張メモリのサイズを表示します                                     | 自動検出   |
| Serial Number<br>(シリアルナンバ)            | ユニット背面に表示されているシリ<br>アル番号を表示します                      | 自動検出   |
| Service ID<br>(サービスID)                | 修理サービスを受けるために必要な<br>IDを表示します                        | 自動検出   |
| UUID                                  | 16バイトのUUID(Universally Unique<br>ID)を32進数で表します      | 自動検出   |
| MAC Address<br>(MACアドレス)              | 内蔵(有線)LANのMACネットワー<br>ク アドレスを表示します                  | 自動検出   |

| 設定                                                  | 説明                                                                                   | デフォルト値 |
|-----------------------------------------------------|--------------------------------------------------------------------------------------|--------|
| Video Display Device<br>(表示装置の選択)                   | 外付けディスプレイが接続されて<br>いるときに自動的に内蔵ディスプ<br>レイから外付けディスプレイに切<br>り替えるかどうか設定します               | 自動     |
| External Pointing Device<br>(外部ポインティング<br>デバイス)     | 外付けポインティング デバイスが<br>接続されているときに内蔵ポイン<br>ティング デバイスを無効にする                               | 自動     |
| Legacy USB Support(従<br>来のUSBサポート)                  | 起動時のUSBマウス、キーボード、<br>およびフロッピードライブのBIOS<br>サポートを有効にします                                | 有効     |
| Wake On LAN from<br>Power Off<br>(LAN経由システムを起<br>動) | LANポート経由でのコンピュータ<br>の起動を可能にします。このオプ<br>ションを有効にすると、電源がオフ<br>の状態でもコンピュータで電力が<br>消費されます | 無効     |

System Devices(システム デバイス)メニュー

Security (セキュリティ) メニュー

| 設定                                            | 説明                                                                                                 | デフォルト値 |
|-----------------------------------------------|----------------------------------------------------------------------------------------------------|--------|
| User Password Is<br>(ユーザ パスワードは)              | 設定されている場合はユーザ パス<br>ワードを表示します                                                                      | 設定なし   |
| Administrator Password Is<br>(管理者パスワードは)      | 設定されている場合は管理者パス<br>ワードを表示します                                                                       | 設定なし   |
| Set User Password<br>(ユーザ パスワード設<br>定)        | ユーザ パスワードを設定、変更、ま<br>たは削除するには[Enter]キーを押し<br>ます。パスワードは8文字までの半<br>角英数字で設定し、特殊文字やアク<br>セント記号は使用できません | 入力     |
| Set Administrator<br>Password(管理者パス<br>ワード設定) | 管理者パスワードを設定、変更、ま<br>たは削除するには[Enter]キーを押し<br>ます。パスワードは8文字までの半<br>角英数字で設定し、特殊文字やアク<br>セント記号は使用できません  | 入力     |

Security (セキュリティ) メニュー (続き)

| 設定                                                      | 説明                                                                                                 | デフォルト値 |
|---------------------------------------------------------|----------------------------------------------------------------------------------------------------|--------|
| Password Required to<br>Boot(パスワードが必<br>要)              | コンピュータのブート時にパスワー<br>ドの入力を求めるかどうかを設定し<br>ます。この設定を変更するには、管<br>理者パスワードが必要です                           | 無効     |
| Internal Hard Disk Drive<br>Lock(内蔵ハードディス<br>クドライブのロック) | ブート パスワード オプションが有<br>効の場合のみ、現在のユーザ パス<br>ワード (またはユーザ パスワードが<br>ない場合は管理者パスワード)を<br>ハードドライブにエンコードします | 無効     |

#### Boot (ブート) メニュー

| 設定                | 説明                | デフォルト値         |
|-------------------|-------------------|----------------|
| +Hard Drive(ハード   | ブート デバイスの順序を表示しま  | 1.Hard Drive   |
| ディスク)+Removable   | す。順序を変更するには、項目名を  | 2.Removable    |
| Devices(取り外し可能    | 移動します。+カテゴリに複数のデ  | devices        |
| なデバイス)CD-ROM      | バイスがある場合は、スキャンされ  | 3.CD-ROM       |
| Drive(CD-ROMドライ   | たものを選択できます。内蔵LANで | Drive          |
| ブ)Built-in LAN(内蔵 | は、ネットワーク サーバからのディ | 4.Built-in LAN |
| LAN)              | スクなしでの起動を可能にします   |                |

#### Exit(終了)メニュー

| 設定                                               | 説明                                                                                                    | デフォルト値 |
|--------------------------------------------------|----------------------------------------------------------------------------------------------------|--------|
| Save Changes and Exit<br>(変更した設定を保存し<br>て再起動)    | 設定値を保存してセットアップ<br>ユーティリティを終了し、コン<br>ピュータを再起動します                                                            |        |
| Discard Changes and<br>Exit(変更した設定を保<br>存せずに再起動) | 最後に保存された後に加えられた変<br>更をすべて破棄してセットアップ<br>ユーティリティを終了し、コン<br>ピュータを再起動します。パスワー<br>ド、日付、または時間を変更した場<br>合は影響ありません |        |
| Get Default Values(項<br>目を「初期設定値」に<br>戻す)        | 設定値をデフォルトに戻してセット<br>アップ ユーティリティを起動した<br>ままにします。パスワード、日付、<br>または時間を変更した場合は影響あ<br>りません                       |        |

# Web経由でのソフトウェアおよびドライバの アップデート

お使いのノートブック コンピュータ用のソフトウェアおよびドライバの アップデート ファイルは、インターネットのWebサイトからダウンロー ドできます。詳しくは、http://www.hp.com/country/jp/jpn/support.html を参照してください。

# システム復旧機能

ノートブック コンピュータのシステムを復旧させる場合、システムの機能を最適な状態に復旧するためのオプションがいくつかあります。[システムの復元]およびOS CD (オペレーティング システムCD)を使用する と、コンピュータに保存されている個人データを失うことなく、ハード ドライブの内容を復旧または修復できます。また、OS CDを使用すると、工場出荷時にノートブック コンピュータにあらかじめインストールされていたオペレーティング システムを再インストールすることも可能です。

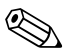

最良の結果を得るためには、この説明書に記載してある順序で、コン ピュータの機能を最適な状態に復旧させてみてください。

# データの保護

ノートブック コンピュータにソフトウェアやハードウェアを追加する と、システムの動作が不安定になる場合があります。ご自分で作成され たデータなどを保護するには、ファイルを[マイ ドキュメント]フォルダ のような特定のフォルダに保存しておき、定期的にそのフォルダのバッ クアップをお取りください。Windows 2000をお使いの場合は、[スタート] →[プログラム]→[アクセサリ]→[システム ツール]→[バックアップ]の順 に選択して表示される[Windows 2000 バックアップと回復ツール]も利 用できます。このツールについて詳しくは、Windows 2000の[ヘルプ]を 参照してください。Windows XPをお使いの場合は、システムの復元ポイ ントを設定することをお勧めします。

Windows XPをお使いのノートブック コンピュータでは、個人データの 変更に伴って、毎日、システムの復元ポイント(ベンチマークとも言い ます)が設定されます。システムの復元ポイントは、新しいソフトウェ アをインストールしたりデバイスを取り付けたりした場合にも設定され ることがあります。また、新しいソフトウェアをインストールしたりデ バイスを取り付けたりする前だけではなく、ノートブック コンピュータ が最適な状態で動作している時に、定期的に手動で復元ポイントを設定 するようにしてください。こうすることにより、問題が発生した場合に 以前の設定を復元することが可能になります。

システムの復元ポイントを設定するには、以下の手順で操作します。

- [スタート]→[ヘルプとサポート]の順に選択します。[作業を選びます] の中の[ツールを使ってコンピュータ情報を表示し問題を診断する] というタスクを選択します。次に左側の[ツール]の中から[システム の復元]を選択します。[システムの復元]ウィンドウが表示されます。
- 2. 画面の説明に従って操作して、復元ポイントを設定します。

ノートブックコンピュータの最適な動作状態の時点に戻すには、以下の 手順で操作します。

- [スタート]→[ヘルプとサポート]→[ツールを使ってコンピュータ情報を表示し問題を診断する]→[システムの復元]の順に選択します。
- 画面の説明に従って操作して、ノートブック コンピュータのハード ドライブの内容を復元します。

# オペレーティング システム (OS) CDでの修復

個人データを失わずにオペレーティング システムの修復を実行するに は、ノートブック コンピュータに付属の標準のMicrosoft Windows OS CD を使用します。このCDには、コンピュータにプリインストールされてい る以下のオペレーティング システムが収録されています。

- Microsoft Windows XP Home EditionまたはWindows XP Professional (コンピュータの設定によって異なります)
- オペレーティング システムに対応したサービス パック

オペレーティング システムを修復するには、以下の手順で操作します。

- ノートブック コンピュータを外部電源に接続して、コンピュータの 電源を入れます。
- 2. すぐにOS CDをノートブック コンピュータに挿入します。
- 電源ボタンを5秒間押し続けて、ノートブック コンピュータの電源 を切ります。
- 4. 再び電源ボタンを押し、ノートブックコンピュータを起動します。
- 5. 画面の指示に従って、任意のキーを押し、CDから起動します。数分 後に、[セットアップ]画面が表示されます。
- 6. [enter]キーを押して先に進みます。[ライセンス契約]画面が表示され ます。
- [F8]キーを押して契約書に同意し、先に進みます。[セットアップ]画 面が表示されます。
- 選択したWindowsインストールを修復するには、[R]キーを押します。 修復プロセスが開始されます。このプロセスの実行には1~2時間か かることがあります。プロセスの完了後、Windowsが再起動します。

## OS CDの再インストール

他の復元作業でノートブック コンピュータを正しく修復できなかった 場合は、オペレーティング システムを再インストールします。

警告:オペレーティング システムの再インストール中に、個人データ やノートブック コンピュータにインストールしたソフトウェアは失わ れます。データを保護するため、[マイ ドキュメント]フォルダのバック アップを取ってからオペレーティング システムを再インストールして ください。ファイルのバックアップについて詳しくは、Windowsの[へ ルプとサポート]または[ヘルプ]を参照してください。

オペレーティング システムを再インストールするには、次の手順で操作 します。

- ノートブック コンピュータを外部電源に接続して、コンピュータの 電源を入れます。
- 2. すぐにOS CDをノートブック コンピュータに挿入します。
- 電源ボタンを5秒間押し続けて、ノートブック コンピュータの電源 を切ります。
- 4. 再び電源ボタンを押し、ノートブックコンピュータを起動します。
- 5. 画面の指示に従って、任意のキーを押し、CDから起動します。数分 後に、[セットアップ]画面が表示されます。
- 6. [enter]キーを押して先に進みます。[ライセンス契約]画面が表示され ます。
- 7. [F8]キーを押して契約書に同意し、先に進みます。[セットアップ]画 面が表示されます。
- [esc]キーを押して、修復ではなくオペレーティングシステムの新規 インストールを続行します。
- 9. [enter]キーを押して、オペレーティング システムをセットアップし ます。
- [C]キーを押し、このパーティションを使用してセットアップを続行 します。

- 11. [NTFSファイル システムを使用してパーティションをフォーマット (クイック)]を選択して、[enter]キーを押します。
- [F]キーを押して、ドライブをフォーマットします。再インストール のプロセスが開始されます。このプロセスの実行には1~2時間かか ることがあります。プロセスの完了後、Windowsが再起動します。

プロダクト キーの入力を求められたら、ノートブック コンピュータの裏面にあるMicrosoft Certificate of Authenticityラベルを参照してください。

# ドライバの再インストール

オペレーティング システムのインストールが完了したら、ドライバを再 インストールする必要があります。ハードウェア ドライバとシステム ユーティリティの再インストール、およびシステム ソフトウェアの完全 な復元を行うには、Driver Recovery CDを使用してください。

ドライバを再インストールするには、以下の手順で操作します。

- Windowsを実行しているときに、Driver Recovery CDをオプティカル ドライブに挿入します。
- 自動実行を有効にしていない場合は、[スタート]→[ファイル名を指 定して実行]の順に選択します。次に、「D:¥SWSETUP¥APPINSTL¥ SETUP.EXE」と入力します。Dはオプティカルドライブを示します。
- 3. インストールするドライバまたはシステム ユーティリティを、 Driver Recovery CDのメニューから選択します。
- 4. [次へ]を選択して、インストールを完了します。

# ソフトウェア アプリケーションの復元

ドライバを再インストールした後、ノートブック コンピュータに追加し ていたすべてのソフトウェアを再インストールする必要があります。 Application Recovery CDおよび他社製CDを使用して、ソフトウェア アプ リケーションを再インストールしたり、引き続き復元作業を行ったりし てください。インストール手順については、付属のCDを参照してくださ い。

# 索引

| 数字                    |      | ムービー ディスクの作成         | 2–11        |
|-----------------------|------|----------------------|-------------|
| 802.11<br>トラブルシューティング | 6-25 | F                    |             |
| Α                     | 0 25 | FDD                  | 1–3         |
| ACアダプタ                |      |                      | 1214        |
| 接続                    | 1-8  | HDD                  | 1-2, 1-4    |
| ACアダプタ ジャック           | 1-3  | I                    |             |
| AC電源                  |      | IEEE 1394デバイス、接続     | 5–6         |
| 接続                    | 1-8  | IEEE 1394ポート         | 1–3         |
| ATコマンド                | 4–4  | L                    |             |
| В                     |      | LAN                  |             |
| BIOSセットアップ ユーティリテ     | イ    | →「ネットワーク」も参照         | <u> </u>    |
|                       | 6–27 | 接続                   | 4–5         |
| メニュー                  | 6–28 | トラブルシューティング          | 6–9         |
| С                     |      | LPT1                 | 1–3         |
| CardBusスロット           | 1-3  | Ν                    |             |
| CD                    |      | Num Lock             | 2-6         |
| 作成またはコピー              | 2-11 | D                    |             |
| 挿入と取り出し               | 2–9  | DCt-K                |             |
| トラブルシューティング           | 6–3  |                      | 5_1         |
| CDドライブ                | 1-2  | 表信<br>トラブルシューティング    | 6-15        |
| COMI                  | 1–3  | 取り外し                 | 5-2         |
| COMホート                | 1-3  | PCカードスロット            | 1-3         |
| トリノルシューティンク           | 6-21 | D                    |             |
| D                     |      |                      | 1 /         |
| DVD                   |      | トラブルジョーティング          | 6 10        |
| 挿入と取り出し               | 2–9  | 下 ノ ノ ル シ ユー ノ イ シ ノ | 0-10<br>5_9 |
| トラブルシューティング           | 6–3  | 取り外し                 | 5-10        |
| ムービーの冉生               | 2-10 | RJ-11ジャック            | 1-3         |
| リーンヨン (地域) コード        | 2-10 | →「モデム」も参照            | -           |
| DVDトフイノ<br>データディフクの作曲 | 1-2  | 接続                   | 1-9, 4-2    |
| テーク ティハク の下風          | 2-11 |                      |             |

| RJ-45ジャック      | 1-3, 4-5     | 2      |
|----------------|--------------|--------|
| →「LAN」も参照      |              |        |
| 接続             | 4–5          | 2      |
| S              |              | -      |
| Sビデオ出力ジャック     | 1–3          | T      |
| U              |              | 7      |
| USB            |              | Ē      |
| トラブルシューティング    | 6-21         | 1      |
| USBポート         | 1–3          |        |
| W              |              |        |
| Web、アップデート     | 6–31         |        |
| セットアップ         |              |        |
| Windows        | 1–11         | 2      |
| [Windows]キー    | 2–8          | ī      |
| あ              |              | Ļ      |
| アップデート         |              |        |
| ソフトウェア         | 6–31         | Ī      |
| [アブリケーション]キー   | 2–8          |        |
| 印刷 トラブルシューティング | 6_20         | 3      |
| ウィルス対策         | 0-20<br>2-14 |        |
| オーディオ          |              | 2      |
| トラブルシューティング    | 6–2          | -      |
| ポート            | 5-3          |        |
| オーディオ機器        |              | č      |
| 抜祝<br>オーディオ出力  | 5-3          | Ę      |
| ミュートのオン/オフ     | 2-6          |        |
| オーディオ ジャック     | 1-3          | ÷      |
| オーディオ ミュート ボタン | 1-3          | л<br>Н |
| オフ             |              |        |
| 電源             | 2-2          | 2      |
| オブティカル ドフイブ    | 1-2          |        |
| トフノルンューティング    | 6-3          | 7      |
| 再インストール        | 6-34         |        |
| 修復             | 6-33         |        |
| オペレーティング システムの | 修復           |        |
|                | 6–33         |        |
|                |              |        |

| オン                                          |                        |
|---------------------------------------------|------------------------|
| 電源 1                                        | -10, 2-2               |
| オンオフ ボタン(入力装置)                              | 1-2                    |
| オンオフ ボタン(無線)                                | 1-2                    |
| 音量調節                                        | 1-3, 2-6               |
| か                                           |                        |
| 開閉ラッチ                                       | 1-2                    |
| 各部の名称                                       | 1-1                    |
| 前面                                          | 1-2                    |
| 底面                                          | 1–4                    |
| 背面                                          | 1-3                    |
| 左側面                                         | 1-3                    |
| 右側面                                         | 1-2                    |
| カスタマイズ                                      |                        |
| 節電設定                                        | 3–3                    |
| 画面                                          |                        |
| →「ディスプレイ」、「モニ                               | ・タ」を                   |
| 参照                                          |                        |
| 画面表示                                        |                        |
| トラブルシューティング                                 | 6–5                    |
| +                                           |                        |
| Windows                                     | 2-8                    |
| アプリケーション                                    | 2-8                    |
| キーボード                                       |                        |
| ステータス ランブ                                   | 1–2                    |
| トラブルシューティング                                 | 6-8                    |
| キーホード ステータス フンブ                             | 1–6                    |
| 起動                                          |                        |
| トフブルシューティング                                 | 6-23                   |
| ハイハネーション                                    | 2-6                    |
| 起動アハイス                                      | 2-3                    |
| 碑 度 前 即                                     | 2-6                    |
| クリック ホタン                                    | 1-2                    |
|                                             | 2 12                   |
| ビイユリノイ<br>応換                                | 2-13                   |
| (久)(央) ハードドライブ                              | 5 11                   |
| ハードドライブ ホルダ                                 | 5 12                   |
| コネクタ                                        | 5-12                   |
| $\rightarrow [\forall y u d 1 \ [ \# h h ]$ | も参昭                    |
| RI-45                                       | 0 ∅ л∺<br>4 <b>_</b> 5 |
| ヤキュリティ                                      | 1_3                    |
| レイエノノイ                                      | 1-5                    |

| コピー、CD        | 2-11 |
|---------------|------|
| 困ったとき         |      |
| →「トラブルシューティン  | グ」を  |
| 参照            |      |
| コンピュータ        |      |
| 開閉ラッチ         | 1-2  |
| 掃除            | 2-17 |
| 手入れ           | 2-15 |
| コンピュータ ウィルス対策 | 2-14 |
| コンピュータの各部     | 1-1  |
| ステータス ランプ     | 1-5  |
| 前面            | 1-2  |
| 底面            | 1–4  |
| 右側面           | 1-2  |
| コンフィギュレーション   | 6-27 |

# さ

| 再インストール                    |      |
|----------------------------|------|
| オペレーティング システム              | 6-34 |
| ソフトウェア                     | 6-35 |
| 再生、DVDムービー                 | 2-10 |
| 作成、CD                      | 2-11 |
| 消音                         | 1-3  |
| 省電力                        | 3-1  |
| カスタマイズ                     | 3-3  |
| 初期設定                       | 1-11 |
| シリアル                       |      |
| トラブルシューティング                | 6-21 |
| シリアル ポート                   | 1-3  |
| ジャック                       |      |
| →「コネクタ」、「ポート」 <sup>、</sup> | も参照  |
| ACアダプタ                     | 1-3  |
| RJ-11                      | 1-3  |
| RJ-45                      | 1-3  |
| Sビデオ出力                     | 1-3  |
| オーディオ                      | 1-3  |
| 充電、バッテリ パック                | 3–5  |
| スイッチ                       |      |
| 電源                         | 1-2  |
| スクロール パッド                  | 1-2  |
| スクロール ロック                  | 2-6  |
| スタートアップ                    |      |
| トラブルシューティング                | 6-23 |

| スタンバイ<br>ステータス ランプ<br>意味<br>キーボード 1<br>メイン<br>スロット                                               | 2–2<br>1–5<br>1–5<br>–2, 1–6<br>1–2                 |
|--------------------------------------------------------------------------------------------------|-----------------------------------------------------|
| PCカードおよびCardBus<br>ケーブル ロック                                                                      | 1–3<br>1–3                                          |
| 制限事頃<br>モデム<br>赤外線                                                                               | 4–3                                                 |
| トラブルシューティング<br>プリンタ、トラブルシューラ<br>グ<br>去外線デバイス                                                     | 6-7<br>ディン<br>6-21                                  |
| かり禄ノハイス<br>接続<br>赤外線ポート 1<br>ヤキュリティ                                                              | 5–7<br>–2, 5–7                                      |
| ケーブル<br>ケーブル<br>コンピュータ ウィルス対策<br>コンピュータのロック<br>データの保護<br>ハードドライブのロック<br>パスワード<br>セキュリティ ロック スロット | 2–13<br>2–14<br>2–13<br>2–16<br>2–14<br>2–12<br>1–3 |
| 設定<br>BIOS<br>コンピュータ<br>調整、モニタ<br>モデム                                                            | 6–28<br>6–27<br>5–5<br>4–3                          |
| ビットアップ<br>Windows<br>セットアップ ユーティリティ、                                                             | 1–11<br>BIOS<br>6–27                                |
| 接続<br>ACアダプタ<br>AC電源<br>IEEE 1394デバイス<br>LAN<br>RJ-11ジャック<br>オーディオ機器<br>赤外線デバイス                  | 1-8<br>1-8<br>5-6<br>4-5<br>1-9<br>5-3<br>5-7       |

| 外付けデバイス         | 5-1  | 長持ちさせる方法      | 2-       |
|-----------------|------|---------------|----------|
| 電話回線            | 1–9  | データの保護        | 2-16, 6- |
| トラブルシューティング     | 6-21 | デスクトップ領域      | 5        |
| 無線ネットワーク        | 4-6  | デュアル ディスプレイ モ | ード 5     |
| 節電設定            | 3-1  | 電源            |          |
| カスタマイズ          | 3-3  | オフ            | 2        |
| 前面の各部           | 1-2  | オン            | 1-10, 2  |
| 掃除、コンピュータ       | 2-17 | スタンバイ         | 2        |
| 装着              |      | ステータス ランプ     | 1        |
| PCカード           | 5-1  | 設定            | 2        |
| 挿入              |      | トラブルシューティン    | グ        |
| CD              | 2–9  |               | 6–18, 6– |
| DVD             | 2–9  | ハイバネーション      | 2        |
| 外付けデバイス         |      | ボタン           | 1        |
| 接続              | 5-1  | ランプ           | 1        |
| 外付けモニタ          |      | 電源管理          |          |
| トラブルシューティング     | 6–5  | 省電力           | 3        |
| 表示の切り替え         | 5-4  | 電源スキーム        | 3        |
| 外付けモニタポート       | 1-3  | 電池            | -        |
| ソフトウェア          | -    | →「バッテリ」、「バッ   | テリパッ     |
| アップデート          | 6-31 | ク」を参照         |          |
| ソフトウェアの復元       | 6-35 | 電話回線          |          |
| ソフトウェア、復元       | 6-35 | 接続            | 1        |
| <b>L</b>        |      | トラブルシューティング   |          |
| T:              |      | CD            | 6        |
| タイムアウト設定値       | 3–3  | DVD           | 6        |
| タスクバー (Windows) | 3–4  | LAN           | 6        |
| タッチパッド          | 1–2  | PCカード         | 6-       |
| 機能              | 2-5  | RAM (メモリ)     | 6-       |
| 使用              | 2–4  | USB           | 6-       |
| トラブルシューティング     | 6–8  | 티品            | 6-       |
| チャージ            |      | オーディオ         | 6        |
| →「充電」を参照        |      | 画面表示          | 6        |
| 調整              |      | キーボード         | 6        |
| モニタ             | 5–5  | 起動            | 6-       |
| 底面の各部           | 1–4  | シリアル          | 6-       |
| 手入れ             | 2–15 | 赤外線           | 6        |
| テンキーパッド         |      | 雪源            | 6-       |
| オン/オフ           | 2-6  | 埶             | 6        |
| ディスプレイ          |      | ハードドライブ       | 6        |
| →「モニタ」も参照       |      | バッテリパック       | 6-       |
| 輝度調節            | 2-6  | パラレル          | 6-       |
| トラブルシューティング     | 6–5  |               | 0        |

2 - 172-16, 6-32

5-5

5-5

2 - 21-10, 2-2 2-2

> 1-5 2 - 2

3-2 3-3

1–9

6-3 6-3 6–9 6-15 6-10

6-21 6-20

> 6–2 6–5

6–8 6–23 6-21 6-7 6-18 6-6

6-6

6-18 6-21

6-18, 6-23

| 無線                                       | 6-25     | 背面の各部                                        | 1–3     |
|------------------------------------------|----------|----------------------------------------------|---------|
| モデム                                      | 6-11     | ハツフリ                                         | 15      |
|                                          | 2.0      | ステーダスランプ                                     | 1-5     |
|                                          | 2-9      | リンノ                                          | 1-2     |
|                                          | 2-9      | ハッテリ切れ                                       |         |
|                                          | 5.0      | → ローハッテリ」を参照                                 | 2.4     |
| KAM拡張センユール                               | 5–9      | ハッテリ電源                                       | 3-4     |
| 取り外し                                     |          | 次態の確認                                        | 3-4     |
| PCD-F                                    | 5-2      | ローハッアリ警告                                     | 3-5     |
| RAM拡張センュール                               | 5-10     | ハッテリハック                                      | 1-2     |
| <b>動作時間</b>                              | 3-6      | 活用方法<br>一一一一一一一一一一一一一一一一一一一一一一一一一一一一一一一一一一一一 | 3-6     |
| ドライバ                                     |          | 冉充電                                          | 3–5     |
| アップデート                                   | 6–31     | 処理                                           | 3-8     |
| 冉インストール                                  | 6–35     | 節電                                           | 3–2     |
| ドライブ                                     |          | 挿入                                           | 1–7     |
| CD                                       | 1-2      | トラブルシューティング                                  |         |
| DVD                                      | 1–2      | 6-1                                          | 8, 6–23 |
| ハードディスク                                  | 1–2, 1–4 | リサイクル                                        | 3-8     |
| フロッピーディスク                                | 1–3      | バッテリ ラッチ                                     | 1–4     |
| た                                        |          | パスワード                                        | 2-12    |
| <b>δ</b><br>入力壮帯                         |          | パラレル                                         |         |
| トラブルショーティング                              | 6-8      | トラブルシューティング                                  | 6-21    |
| ネットワーク                                   | 0-0      | パラレル ポート                                     | 1–3     |
| → 「I AN」 た 会昭                            |          | 左側面の各部                                       | 1–3     |
| トラブルショーティング                              | 6.0      | 表示の切り替え                                      | 5–4     |
| ネットローク コネクタ                              | 0-9      | フロッピーディスク ドライブ                               | 1–3     |
|                                          | - 822    | ブート デバイスの変更                                  | 2-3     |
| /「KJ-45ンペジン」と参<br>数                      | .74      | プリンタ                                         |         |
| トラブルシノー ーテ ハノグ                           | 6 6      | トラブルシューティング                                  | 6–20    |
| 1. 1. 1. 1. 1. 1. 1. 1. 1. 1. 1. 1. 1. 1 | 0-0      | ヘッドフォン ジャック                                  | 1–3     |
| は                                        |          | ヘルプ                                          | 6-1     |
| ハードドライブ                                  | 1-2, 1-4 | 変更、ブート デバイス                                  | 2-3     |
| アクティビティ ランプ                              | 1-2, 1-5 | 保護                                           |         |
| 交換                                       | 5-11     | データ                                          | 2-16    |
| 準備                                       | 5-12     | ハードドライブ                                      | 2-15    |
| トラブルシューティング                              | 6–6      | ボタン                                          |         |
| 保護                                       | 2-15     | PCカードおよびCardBus                              | 1-3     |
| ロック                                      | 2-14     | オーディオ ミュート                                   | 1-3     |
| ハードドライブ ホルダ                              |          | オンオフ(入力装置)                                   | 1-2     |
| 交換                                       | 5-12     | オンオフ (無線)                                    | 1-2     |
| ハイバネーション                                 | 2-2      | クリック                                         | 1-2     |
| 起動                                       | 2-6      | 電源                                           | 1-2     |
|                                          |          |                                              |         |

| リセット<br>ワンタッチ  | 1–4<br>1–2, 2–7 |
|----------------|-----------------|
| $ \sqrt{-} $   | 一十六             |
| 四 「コネジク」、「シャック | ] 80            |
| IEEE 1394      | 1_3             |
| USB            | 1-3             |
| シリアル           | 1_3             |
| 赤外線            | 1_2             |
| 外付けモニタ         | 1-3             |
| パラレル           | 1-3             |
|                | 1.5             |
| ました。           |                 |
| マイク ジャック       | 1–3             |
| マウス            |                 |
| トラブルシューティング 6  | 6-8, 6-21       |
| 右側面の各部         | 1–2             |
| ≤ =PCI         |                 |
| カバー            | 1–4             |
| 無線             |                 |
| インジケータ ランプ     | 1–2             |
| トラブルシューティング    | 6–25            |
| ネットワーク接続       | 4–6             |
| 無線オンオフボタン      | 1-2             |
| メイン ステータス ランプ  | 1–2             |
| メモリ            |                 |
| → 「RAM」も参照     |                 |
| カバー            | 1-4             |
| トラブルシューティング    | 6-10            |
| メンテナンス 2-      | -15, 2–16       |
| モテム            |                 |
| ATコマンド         | 4-4             |
| 制限事項           | 4–3             |

| トラブルシューティング     |      |
|-----------------|------|
| 6–11, 6         | 5–22 |
| モデム コネクタ        |      |
| →「RJ-11ジャック」を参照 |      |
| モニタ             |      |
| 調整              | 5-5  |
| ポート             | 1-3  |
| 問題の解決           |      |
| →「トラブルシューティング」  | を    |
| 参照              |      |
| 2               |      |
| <b>5</b> T      |      |
| フツア             | 1 2  |
|                 |      |

| バッテリ            | 1–4  |
|-----------------|------|
| ランプ             |      |
| オーディオ ミュート      | 1-3  |
| キーボード ステータス     | 1-2  |
| ステータス           | 1-5  |
| 無線インジケータ        | 1-2  |
| メイン ステータス       | 1-2  |
| リージョンコード (DVD)  | 2-10 |
| リセット ボタン        | 1–4  |
| 使用              | 2-3  |
| ローカル エリア ネットワーク |      |
| →「LAN」を参照       |      |
| ローバッテリ          | 3-5  |
| ロック             |      |
| セキュリティ          | 2-13 |
| ハードドライブ         | 2-14 |

#### わ

4–3

| 1.        |     |
|-----------|-----|
| ワイヤレス リンク | 5-8 |
| ワンタッチ ボタン | 1-2 |
| 使用        | 2-7 |
|           |     |

設定